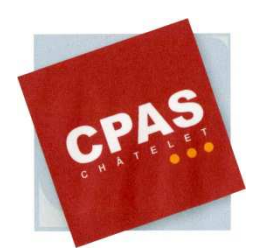

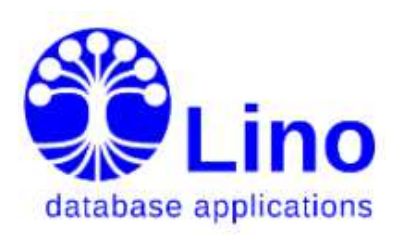

| Personne   | Intervenants   | Situation familiale  | Parcours   | Compétence     | es Freins              | PIIS        | O.I. St    | ages d'immersion | RAE  | Mise à l'emploi  | Historique      | Calendrier      | Divers |
|------------|----------------|----------------------|------------|----------------|------------------------|-------------|------------|------------------|------|------------------|-----------------|-----------------|--------|
|            |                |                      |            |                |                        |             |            |                  |      |                  |                 |                 |        |
|            | T              | itorie               | <u>   </u> | IN             | $\left  \right\rangle$ |             |            |                  |      |                  |                 |                 |        |
|            | 10             |                      |            | _              |                        |             |            |                  |      | CPAS de Ch       | âtelet – Éditic | on de juillet 2 | 016    |
|            |                |                      |            |                |                        |             |            |                  |      |                  |                 |                 |        |
| Contacts - | Office - Caler | ndrier • Réception • | CPAS- Ir   | ntégration 🗸 🖌 | Ateliers - N           | louvelles o | lemandes • | Questionnaires   | Rapp | orts• Configurat | ion - Explora   | ateur - Site -  | Départ |

La dernière version de ce document est disponible en ligne à l'adresse suivante: <u>http://fr.welfare.lino-framework.org/dl/Tutoriel\_Lino.pdf</u>

Ce document est partagé sous licence Creative Commons Attribution - Partage dans les mêmes conditions 4.0 International. Pour accéder à une copie de cette licence, merci de vous rendre à l'adresse suivante <u>http://creativecommons.org/licenses/by-sa/4.0/</u> ou envoyez un courrier à Creative Commons, 444 Castro Street, Suite 900, Mountain View, California, 94041, USA.

Mise à jour du document : Mathieu Jacqmin – <u>mathieu.jacqmin@publilink.be</u>

# <u>Table des matières</u>

| Introduction. | Ρ3 |
|---------------|----|
|               |    |

| Configuration de base                          | P4   |
|------------------------------------------------|------|
| <u>Page d'accueil</u>                          | P 5  |
| Encoder des agents (utilisateurs)              | Ρ6   |
| Encoder des partenaires (employeurs ou autres) | P 10 |
| <u>Encoder des postes de travail</u>           | P 12 |
| Les raccourcis                                 | P 13 |
| <u>L'onglet Explorateur</u>                    | P 14 |
| <u>Filtrer/trier des listes</u>                | P 15 |

| Pratique quotidienne                                | P 16 |
|-----------------------------------------------------|------|
| Page Accueil                                        | P 17 |
| Encoder un bénéficiaire                             | P 19 |
| Faire passer un bénéficiaire en salle d'attente     | P 23 |
| <u>Onglet Personne</u>                              | P 25 |
| <u>Onglet Intervenants</u>                          | P 27 |
| Onglet Situation familiale                          | P 29 |
| <u>Onglet Parcours</u>                              | P 32 |
| Onglet Compétences                                  | P 33 |
| Onglets Freins                                      | P 34 |
| Onglet PIIS                                         | P 35 |
| Onglet Orientation interne                          | P 39 |
| Onglet Stage d'immersion                            | P 43 |
| <u>Onglet R.A.E</u>                                 | P 45 |
| <u>Onglet Mise à l'emploi</u>                       | P 47 |
| <u>Onalet Historique</u>                            | P 49 |
| <u>Onalet Calendrier</u>                            | P 53 |
| <u>Comment arriver à la liste des bénéficiaires</u> | P 54 |
| Enregistrer des rendez-vous                         | P 55 |
| Créer un atelier/module                             | P 57 |
| Fonds Social Européen                               | P 66 |
| Médiation de dettes                                 | P 67 |

CPAS de Châtelet – Édition de décembre 2016

Mise à jour du document : Mathieu Jacqmin – <u>mathieu.jacqmin@publilink.be</u>

# Introduction

La version LINO du CPAS de Châtelet a beaucoup évolué depuis sa mise en route en 2013. L'équipe de l'insertion a travaillé pour que ce programme concentre le parcours « naturel » d'un bénéficiaire et l'ensemble des pratiques du service. Il tend aujourd'hui à se stabiliser mais se doit aussi de rester un outil évolutif qui s'adapte aux changements constants du travail social.

Ce tutoriel se divise en deux parties. Dans la première, on retrouve la configuration de base à mettre en place avant de démarrer avec les agents. Dans la seconde, c'est la pratique quotidienne des agents en relation avec des bénéficiaires qui sera développée (accueil, social et insertion).

La <u>configuration de base</u> est essentielle avant d'utiliser concrètement LINO. Il y a un minimum d'encodage à réaliser et de mécanismes à comprendre pour évoluer dans le programme. L'outil vous semblera plus accessible une fois cette étape terminée.

Pour la *partie pratique quotidienne*, ce tutoriel présente les grandes lignes du programme dans son aspect fonctionnel. LINO offre plusieurs portes d'entrées pour encoder des informations mais <u>le choix est fait de partir du dossier d'un bénéficiaire</u> (**onglet par onglet**) afin que chaque utilisateur travaille de la même manière.

Chacun peut communiquer les incohérences/erreurs/précisions afin d'améliorer le tutoriel et la pratique de tous.

# CONFIGURATION de base

Cette partie va être consacrée à la base qui va vous permettre de démarrer avec le programme. Avant d'encoder des bénéficiaires, il y a d'autres encodages à réaliser, des configurations à prévoir, des listes à compléter et 2/3 trucs à savoir...

- Encoder des agents (utilisateurs) et « les configurer ». Encoder des partenaires (pour la mise à l'emploi, la formation, le travail de coopération)
- Encoder des postes de travail pour les mises à l'emploi/formations issus de votre administration et des partenaires
- Encoder des listes qui serviront à compléter les dossiers des bénéficiaires à l'aide de menus déroulants
- Savoir à quoi sert l'explorateur et comment trier les informations/statistiques selon vos besoins
- Utiliser les raccourcis mis à votre disposition

- ...

Dans LINO, presque tout est configurable et presque tout peut faire l'objet de statistiques/listes (ce qui peut être utile pour justifier nos actions auprès des autorités subsidiantes).

# Page d'accueil

Une fois connecté, c'est sur cette page que vous arrivez.

Elle reprend une vue d'ensemble Visit de plusieurs contenus :

- Vos bénéficiaires présents (Visiteurs qui m'attendent)

- Vos rendez-vous du jour (Mes rendez-vous aujourd'hui)

- Les tâches qui vous sont attribuées (Mes tâches). Celles-ci peuvent l'être par un collègue ou par vous-même

- Les personnes dans la salle d'attente tous travailleurs sociaux confondus (Salle d'Attente).

- Mes messages qui comprend les modifications et attributions dans vos dossiers. Ce système peut remplacer le système d'avertissement par E-mail.

| Raccourcis: [Calendrier] [Res  | et DavLink] [Lire carte eID] [Bénéficiaires] [PIISs <mark>]</mark> [Mises à l'emploi art60§7] | Rendez-vous aujourd'hui] autorefresh refresh |          |                         |                         |                  |
|--------------------------------|-----------------------------------------------------------------------------------------------|----------------------------------------------|----------|-------------------------|-------------------------|------------------|
| Salut, Malika! There are 1 pla | usibility problems assigned to you.                                                           |                                              |          |                         |                         |                  |
| Visiteurs qui m'attende        | ent o'                                                                                        |                                              |          |                         |                         |                  |
| Depuis                         | Bénéficiaire                                                                                  | Position                                     | R        | <u>ėsumė</u>            | État                    |                  |
| il y a 47 minutes              | DIL                                                                                           | 1                                            | rd       | V                       | Attend Recevoir Quitter |                  |
| Mes rendez-vous aujou          | ırd'hui e                                                                                     |                                              |          |                         |                         |                  |
| Heure de début                 | Heure de fin Bénéficiaire                                                                     | Type d'entrée caleni                         | Irier Ré | <u>sumé</u>             |                         | État             |
|                                | LAN                                                                                           | Évaluation                                   | Ėvi      | aluation 2              |                         | Proposé → 🥑      |
|                                | <u>DUC</u>                                                                                    | Évaluation                                   | Évi      | aluation 2              |                         | Proposé → 🥑      |
| 08:30:00                       |                                                                                               | Entretien interne                            | RD       | V MMe PLICHON St JOSEPH |                         | Planifié → 🧕 💢 🕻 |
| 09:00:00                       | DILC                                                                                          | Entretien interne                            | rdv      |                         |                         | Planifié → 🧕 💢 🕻 |
| 09:30:00                       | MAN                                                                                           | Entretien interne                            | rdv      |                         |                         | Planifié → 🧿 💥 🕻 |
| 10:00:00                       | VAN                                                                                           | Entretien interne                            | rdv      |                         |                         | Planifié 🥹 💢 🕻   |
| 11:00:00                       | COS                                                                                           | Entretien interne                            | rdv      |                         |                         | Planifié → 🥹 💢 🕻 |
| Mes tâches e                   |                                                                                               |                                              |          |                         |                         |                  |
| Aucun enregistrement           |                                                                                               |                                              |          |                         |                         |                  |
| Salle d'attente o'             |                                                                                               |                                              |          |                         |                         |                  |
| Depuis                         | Bénéficiaire                                                                                  | Traité par                                   | Position | Résumé                  | État                    |                  |
| il y a 47 minutes              | DIL                                                                                           | Malika FATTAH                                | 1        | rdv                     | Attend → R              | ecevoir Quitter  |
| il y a 34 minutes              | BOH                                                                                           | Virginie POULET                              | 1        | rdv                     | Attend → R              | ecevoir Quitter  |
| il y a 25 minutes              | <u>HEI</u>                                                                                    | Carole MARTINEZ                              | 1        | Permanence n°1          | Attend → R              | ecevoir Quitter  |

#### Mes Messages 🔛

| Corps du texte                                                                                                    | Créé             | Message Type | Actions  |
|----------------------------------------------------------------------------------------------------|------------------|--------------|----------|
| BAKAEV Ruslan (2952) a été attribué à Céline PIRLOT BAKAEV Ruslan (2952) sera suivi par Céline PIRLOT dans le cadre de salson<br>Revenu d'intégration sociale. | 05/12/2016 08:44 | Action       | V        |
| a.aouit / Yüksek Y a été modifié par Sandra GEORGES:                                                                                                    | 05/12/2016 10:32 | Modification | <b>V</b> |

CPAS de Châtelet – Édition de décembre 2016

Mise à jour du document : Mathieu Jacqmin – <u>mathieu.jacqmin@publilink.be</u>

5

# Encoder des agents (utilisateurs)

Le menu « Configuration » reprend à la fois, les informations sur le système ainsi que l'ensemble des listes que vous pouvez compléter.

Les paramètres du site sont aisés à encoder et ne demande pas de tutoriel.

L'encodage d'un utilisateur requiert plus d'informations.

Le reste des menus (CPAS, Parcours, Office,...) sont généralement des listes à encoder/compléter qui vous seront utiles pour compléter le dossier des bénéficiaires (voir la partie sur l'utilisation du programme).

|           | Conf | iguration - Explorateu | Ir <del>-</del> | Site | <ul> <li>Départ</li> </ul> |
|-----------|------|------------------------|-----------------|------|----------------------------|
| ų         |      | Système                |                 | ==   | Paramètres du Site         |
|           |      | Endroits               | ▶               |      | Textes d'aide              |
|           |      | Contacts               | ▶               |      | Utilisateurs               |
|           |      | Office                 | Þ               |      |                            |
|           |      | Calendrier             |                 |      |                            |
|           |      | Comptabilité           |                 |      |                            |
|           |      | Ateliers               |                 |      |                            |
|           |      | CPAS                   |                 |      |                            |
|           |      | Parcours               |                 |      |                            |
| <u>ii</u> |      | Intégration            |                 |      |                            |
| e<br>r    |      | Nouvelles demandes     |                 |      |                            |
| i<br>r    |      | BCSS                   |                 |      |                            |
| Ľ         |      | Questionnaires         |                 |      |                            |
| rt        | ле м | ARTINEZ                | _               |      |                            |

Une fois que vous avez cliqué sur « **Utilisateurs** », vous avez la possibilité :

- soit d'encoder un nouvel agent ;
- soit de modifier les paramètres liés aux agents déjà existants.

Pour encoder un nouvel agent, cliquez sur le rond vert 💿 ou la ligne vide en fin de panneau.

<u>Complétez les données du</u> <u>panneau qui vient de</u> <u>s'ouvrir</u>. Le profil d'utilisateur peutêtre configuré avec Luc Saffre (certains profils sont pré-encodés). C'est ce choix qui va donner accès ou non aux fonctionnalités de LINO.

| Utilisateurs      |                            |                       |                |
|-------------------|----------------------------|-----------------------|----------------|
|                   | 🔤 📙 🕶 📧 📀 📰 🤤 🌽 Changer mo | t de passe 🛛 🗐 🚽 Page | 1 de 2 🕨 🔰     |
| Nom d'utilisateur | Profil d'utilisateur       | Prénom                | Nom de famille |
| a.aouit           | 900 (Administrateur)       | Ali                   | AOUIT          |
| a.castrique       | 900 (Administrateur)       | Angélique             | CASTRIQUE      |
| a.delay           | 900 (Administrateur)       | Arianne               | DELAY          |
| a.jasmes          | 900 (Administrateur)       | Aurélie               | JASMES         |
| a.malacort        | 900 (Administrateur)       | Aurélie               | MALACORT       |
| a.proto           | 900 (Administrateur)       | Angela                | PROTO          |
| a.struyven        | 900 (Administrateur)       | Amandine              | Struyven       |

| Nom d'utilisateur: |                     | adresse e-mail: |     |  |  |
|--------------------|---------------------|-----------------|-----|--|--|
|                    |                     |                 |     |  |  |
| Prénom:            |                     | Nom de famille: |     |  |  |
|                    |                     |                 |     |  |  |
| Partenaire:        |                     |                 |     |  |  |
| Choisir Partenaire |                     |                 | * P |  |  |
| Langue:            | Profil d'utilisateu | [               |     |  |  |
| ~                  |                     |                 | ~   |  |  |
|                    | -                   |                 |     |  |  |

Mise à jour du document : Mathieu Jacqmin – <u>mathieu.jacqmin@publilink.be</u>

Les informations s'enregistrent et vous donnent accès à un nouveau panneau avec trois onglets (Général – Calendrier – Intervention)

L'onglet « Général » contient les informations que vous venez d'encoder.

C'est aussi içi que vous pouvez choisir les systèmes de notifications par E-mail ou l'activation de la table « Mes messages » (voir page 5)

L'onglet « Calendrier » (à compléter) reprend une série d'informations qui s'indiqueront par défaut lors de la création d'un entretien/rendez-vous et sa visibilité (public, privé,...)

| ilisateurs » Angélique CASTRI( | QUE   |                                  |                    |                 |          |
|--------------------------------|-------|----------------------------------|--------------------|-----------------|----------|
| o to record 🗸                  | 4 4 → | 🔰 🍣 📔 💿 🤤 🐥 Changer mot de passe |                    |                 |          |
| Général Calendrier Interve     | ntion |                                  |                    |                 |          |
| Nom d'utilisateur:             |       |                                  | Profil d'utilisate | ur:             |          |
| a.castrique                    |       |                                  | 900 (Administr     | rateur)         |          |
| Prénom:                        |       |                                  |                    | Nom de famille: |          |
| Angélique                      |       |                                  |                    | CASTRIQUE       |          |
| adresse e-mail:                |       |                                  |                    |                 | Langue:  |
| angelique.castrique@publilink  | .be   |                                  |                    |                 | Français |
| ID:                            |       | Créé:                            |                    |                 |          |
|                                | 15    | 2014-03-06T19:46:55              |                    |                 |          |
|                                |       |                                  |                    |                 |          |

| Général Calend      | Irier Intervention |  |                            |            |            |
|---------------------|--------------------|--|----------------------------|------------|------------|
| Type d'évèneme      | nt par défault:    |  | Classe d'accès par défaut: |            | Tâches     |
| Entretiens internes |                    |  | Public                     | ~          | Date début |
| Calendrier de l'uti | isateur:           |  |                            |            | 30.10.2015 |
| Angélique           |                    |  |                            | ~ <i>P</i> | 25.07.2016 |
| Abonnements         |                    |  |                            | *          | 30.05.2017 |
| D                   | Calendrier         |  |                            |            |            |
| 4                   | Angélique          |  |                            |            |            |
| 0                   |                    |  |                            |            |            |
|                     |                    |  |                            |            |            |

Mise à jour du document : Mathieu Jacqmin – <u>mathieu.jacqmin@publilink.be</u>

CPAS de Châtelet – Édition de décembre 2016

L'onglet « Intervention » est détaillé comme suit :

Quota nouvelles demandes qui est le maximum de

bénéficiaires qu'on peut attribuer à un agent.

Service qui reprend le service auquel cet agent est principalement attaché (cette liste de services est à compléter dans l'onglet « Configuration » → « CPAS » → « Services »

Choisir une ou des <u>spécificités</u> dans le panneau « Compétences » est primordial (voir <u>onglet</u> <u>intervenant</u> p 27)

| Général Calendrier Intervention                                                                                              |             |   |  |  |
|----------------------------------------------------------------------------------------------------|-------------|---|--|--|
| Quota nouvelles demandes:                                                                                                    |             |   |  |  |
|                                                                                                    | 100000      |   |  |  |
| Service:                                                                                                    |             |   |  |  |
| Insertion sociale                                                                                                    |             |   |  |  |
| <ul> <li>Notify me when a coach has been assigned</li> <li>Consultations d'accueil</li> <li>Rendez-vous d'accueil</li> </ul> |             |   |  |  |
| Compétences                                                                                                    | (           | ^ |  |  |
| N° de séq Spécificité                                                                                                    | Work effort |   |  |  |
| 5 Ateliers                                                                                                    | 10          |   |  |  |
| 47 ∠Revenu d'intégration sociale                                                                                             | 10          |   |  |  |
| 0                                                                                                    | 0           |   |  |  |

## Encoder des partenaires (employeurs et autres)

Que ce soit pour avoir une base de données sur d'éventuels lieux de mise à disposition d'articles 60\$7 ou simplement de partenaires, cliquez sur l'onglet « Contacts » et ensuite « Organisations ».

Pour encoder un nouveau partenaire, cliquez sur le rond vert O ou la ligne vide en fin de panneau.

| Conta | acts 🕶 | Office -    | Calend | rier <del>-</del> | Récept   | ion <del>-</del> | CPAS -   | Intégration <del>-</del> | Ateliers -    |
|-------|--------|-------------|--------|-------------------|----------|------------------|----------|--------------------------|---------------|
|       | Perso  | nnes        |        | Reset             | DavLin   | nk] [Li          | re carte | elD] (Bénéfi             | ciaires] [PII |
|       | P Dei  | renciaires  |        | obiem             | ies de c | Johne            | ees are  | garder.                  |               |
|       | Organ  | isations    |        | nden              | t o'     |                  |          |                          |               |
|       | Parter | naires (tou | s)     |                   |          |                  |          |                          |               |
|       | Ménag  | ges         |        | ijour             | d'hui    | 0"               |          |                          |               |
| AUCO  | лгенг  | egisirenn   | ent    |                   |          |                  |          |                          |               |

Mes tâches o' Aucun enregistrement

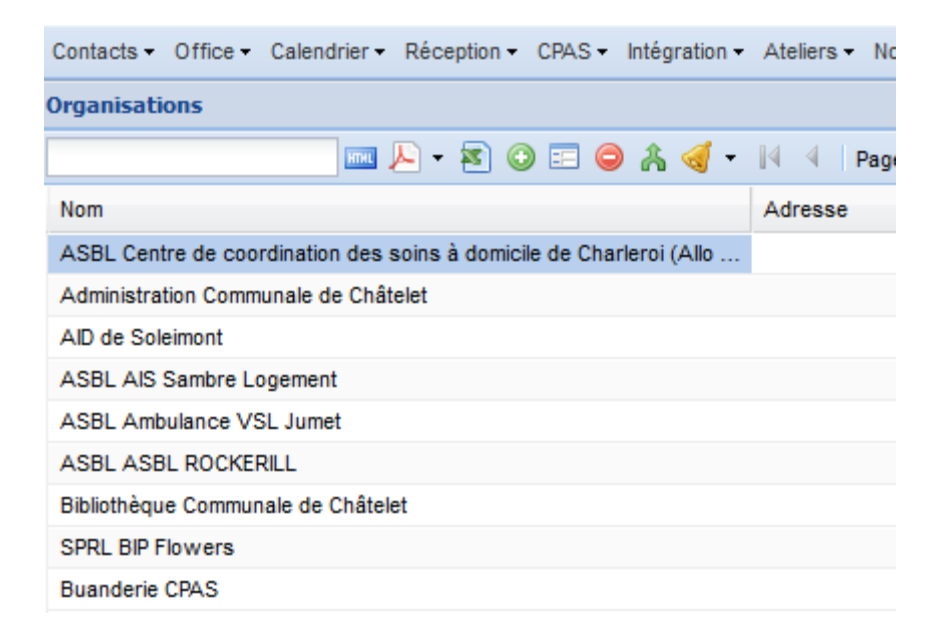

CPAS de Châtelet – Édition de décembre 2016

Mise à jour du document : Mathieu Jacqmin – <u>mathieu.jacqmin@publilink.be</u>

Complétez ensuite quelques informations et attribuez des fonctions (<u>Organisation</u>, <u>Partenaire</u>, <u>Service utilisateur</u>). <u>Je conseille</u> <u>de sélectionner directement les 3 fonctions</u>. De cette façon, vous êtes certain de les retrouver dans les différentes listes (choix déroulant) que vous rencontrez dans le programme (chez le bénéficiaire ou ailleurs).

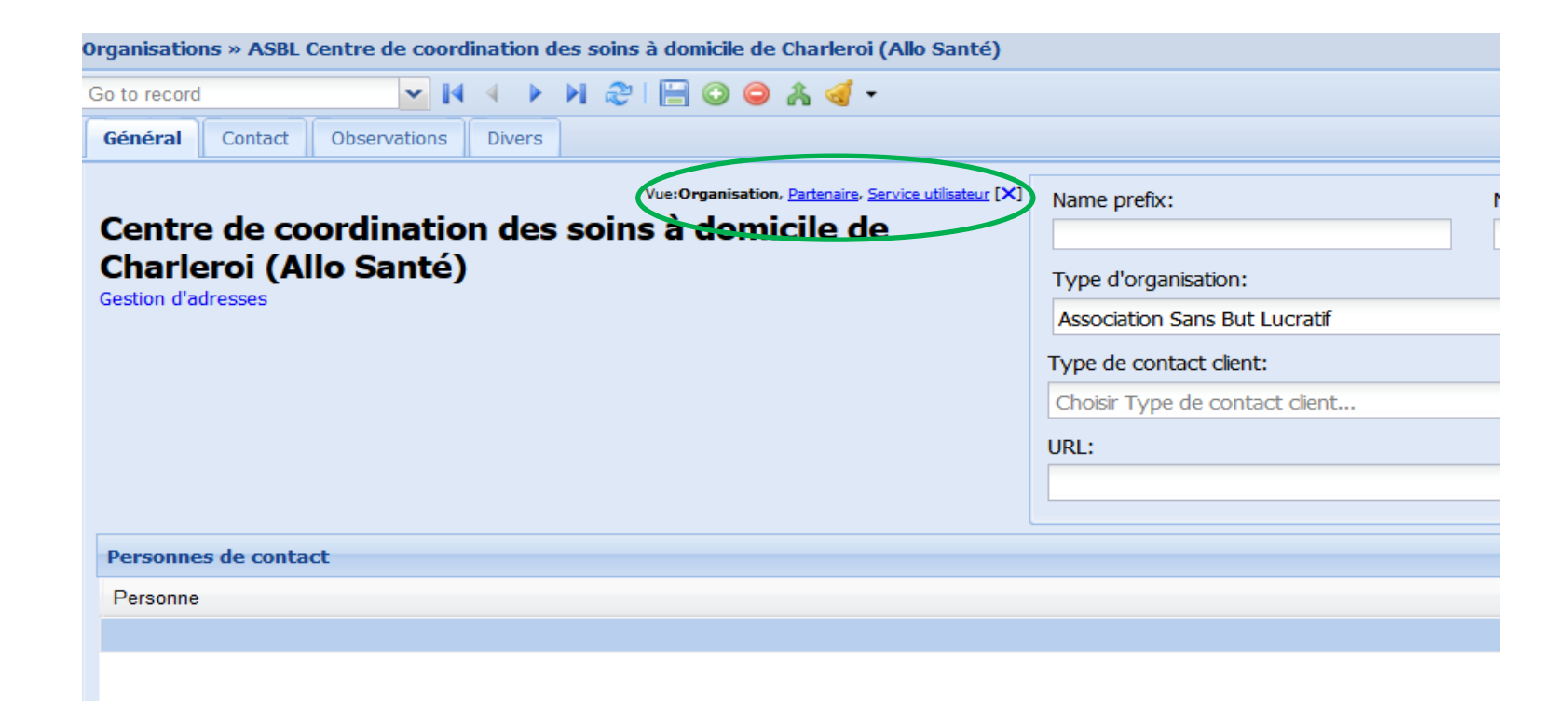

# Encoder des postes de travail

Votre base de données sur les postes de travail (d'articles 60\$7) est à compléter par le menu « Intégration » et ensuite « Postes de travail ».

C'est ensuite la **même manipulation** que pour l'encodage d'un employeur.

Pour les articles 61, la diversité peut être tellement grande que nous avons fait le choix d'un encodage en texte libre (Dossier du bénéficiaire → onglet « Mise à l'emploi » – Panneau « Mise à l'emploi article 61 et activations »)

| Contacts ▼ Office ▼ Calendrier ▼ Réception ▼ CPAS ▼                                                       | Intégration - Ateliers - Nouvelles o              |
|----------------------------------------------------------------------------------------------------|---------------------------------------------------|
| Raccourcis: [Calendrier] [Reset DavLink] [Lire carte<br>Salut, Mathieu! Tu as 3 problèmes de données à re | Bénéficiaires IS                                  |
| Visiteurs qui m'attendent o'<br>Aucun enregistrement                                                      | Mises à l'emploi art60§7<br>Services utilisateurs |
| Mes rendez-vous aujourd'hui 🛛                                                                             | Postes de travail                                 |
| Aucun enregistrement                                                                                      | Offres d'emploi                                   |
| Mes tâches o'<br>Aucun enregistrement                                                                     | Mises à l'emploi art61<br>Stages d'immersion      |
| Salle d'attente 🛛                                                                                         |                                                   |

## Les raccourcis...

Les <u>raccourcis</u> que vous voyez sur la page d'accueil mènent à des informations qui sont propres à l'agent connecté. Ce qui apparaît une fois que l'on a cliqué sur l'un d'eux sont en rapport avec les bénéficiaires qu'il encadre.

<u>Précision</u> : Pour obtenir la liste de vos bénéficiaires actifs, vous devez réaliser un tri (voir <u>Filtrer/trier des listes</u> p 15) et cocher la case (bénéficiaires actifs seulement). À savoir que pour LINO, un bénéficiaire actif est un bénéficiaire qui est dans une phase d'insertion (voir <u>onglet personne</u> p 25). Si un bénéficiaire à plusieurs intervenants, c'est l'intervenant donc la case « primaire » est cochée qui va primer.

Raccourcis: [Calendrier] [Reset DavLink] [Lire carte eID] [Bénéficiaires] [PIISs] [Mises à l'emploi art60§7] [Rendez-vous aujourd'hui] autorefresh refresh Salut, Mathieu! Tu as 3 problèmes de données à regarder.

Visiteurs qui m'attendent o' Aucun enregistrement

Idem pour les menus généraux, ils comportent en général uniquement des informations sur les attributions (bénéficiaires) liées à cet agent connecté. Cette personne peut donc faire émerger des listes/statistiques propres à son activité sans être envahi par les données d'autres collègues.

Contacts - Office - Calendrier - Réception - CPAS - Intégration - Ateliers - Nouvelles demandes - Questionnaires - Rapports - Configuration - Explorateur - Site - Départ

CPAS de Châtelet – Édition de décembre 2016 Mise à jour du document : Mathieu Jacqmin – <u>mathieu.jacqmin@publilink.be</u>

# Onglet Explorateur...

Le menu « Explorateur » rassemble des données statistiques liées à l'ensemble des agents. Vous pouvez par exemple obtenir des tableaux statistiques sur les mises à l'emploi articles 60§7, 61, les PISS, les formations, les études, les freins,...). Presque tout ce qui est encodé dans LINO peut faire l'objet d'une liste.

| ontacts • Office • Calendrier • Réception • CPAS • Intégration • Ateliers • Nouvelles demandes • Questionnaires • Rapports • Configuration •    | Explorateur - Site | e 🕶 Départ |
|----------------------------------------------------------------------------------------------------|--------------------|------------|
| accourcis: [Calendrier] [Reset DavLink] [Lire carte eID] [Bénéficiaires] [PIISs] [Mises à l'emploi art60§7] [Rendez-vous aujourd'hui] autorefre | Système            | Þ          |
| alut, Mathieu! Tu as 3 problèmes de données à regarder.                                                                                         | Contacts           |            |
| ïsiteurs qui m'attendent ∞                                                                                                    | Office             |            |
| ucun enregistrement                                                                                                    | Calendrier         | Þ          |
| les rendez-vous aujourd'hui 🛛                                                                                                    | Ateliers           |            |
| ucun enregistrement                                                                                                    | CPAS               |            |
| les tâches 🛛                                                                                                    | Parcours           |            |
| ucun enregistrement                                                                                                    | Intégration        |            |
| alle d'attente 🛛                                                                                                    | Nouvelles de       | emandes 🕨  |
| Depuis <u>Bénéficiaire</u> <u>Traité par</u>                                                                                                    | BCSS               | •          |
| l y a une heure ZO Dominique Lorenzetti                                                                                                    | Questionnair       | es 🕨       |
| l y a une heure CO Richard ENDELS                                                                                                    |                    | ,          |

# Filtrer/trier des listes...

Le bouton wure une série de champs qui vous permet de trier/filtrer les données dont vous avez besoin/envie. Par exemple, pour les mises à l'emploi article 60\$7, le tri peut se faire à plusieurs niveaux (utilisateurs, période, motif d'arrêt,...)

| Mises à l'emple | oi art60§7            |                              |                                         |                     |                      |                       |             |                    |                              |
|-----------------|-----------------------|------------------------------|-----------------------------------------|---------------------|----------------------|-----------------------|-------------|--------------------|------------------------------|
| Utilisateur:    |                       | Uniquement contrats de type: |                                         |                     |                      | au :                  |             | Évènement observé: |                              |
| Choisir Utilisa | Choisir Utilisateur 🗸 |                              | Choisir Type de mise à l'emploi art60§7 |                     |                      |                       |             | 3                  | Actif                        |
| Organisation:   |                       |                              |                                         | Successfully ended: |                      | Motif d'arrêt:        |             |                    |                              |
| Choisir Organ   | nisation              |                              | ×                                       | 0                   | Y                    | Choisir Motif d'arrêt |             |                    |                              |
|                 | 🐻 🔤 🖉 • 🗟 🔘 🗐 🥥       | 🔒 🔗 🕅 4 🛛 Page 🔢 d           | e4 ≯ ¥ @                                |                     |                      |                       |             |                    | Enregistrem                  |
| D               | Bénéficiaire          | Début de l                   | contrat Fin prévue                      | Poste de travail    |                      | Titul                 | aire (ISP)  | Туре               |                              |
|                 | 3 /B(                 | 01.03.201                    | 5 31.08.2016                            | Zechnicienne de     | e surface chez M.R.  | S. Sart-Allet Ma      | iika FATTAH | Article            | 60§7 classique               |
|                 | 8 /B/                 | 05.01.201                    | 5 08.01.2016                            | ZManoeuvre en o     | conctruction chez NE | eltane Zai            | AOUIT       | Article            | 60§7 économie sociale simple |
|                 | 2.12                  | 112710                       | 2 22/07/2010                            | 122                 | 10.10.01.02          |                       | N/ 12 M20   | 2427               | define a de                  |

Vous retrouvez ce bouton III dans de nombreux panneaux (même hors de l'explorateur).

Ces deux boutons 🔽 🔹 vous permettent <u>d'exporter les listes dans un format PDF ou Excel</u> et donc, de les imprimer.

CPAS de Châtelet – Édition de décembre 2016 Mise à jour du document : Mathieu Jacqmin – <u>mathieu.jacqmin@publilink.be</u>

# La pratique quotidienne

Comme expliqué dans l'introduction, cette partie est axée autour du bénéficiaire, de son parcours depuis son arrivée au guichet de l'accueil jusqu'à sa mise à l'emploi. Nous l'avons fait passer par toutes les étapes intermédiaires (formations, freins, compétences, cours et ateliers, PIIS,...). Chaque onglet/phase du dossier est détaillé(e) pour vous guider pas à pas. Dans la vraie pratique, presque aucun bénéficiaire ne passera par l'ensemble des étapes...

# Page d'accueil

Une fois connecté, c'est sur cette page que vous arrivez.

Elle reprend une vue d'ensemble de plusieurs contenus :

- Vos bénéficiaires présents (Visiteurs qui m'attendent)

- Vos rendez-vous du jour (Mes rendez-vous aujourd'hui)

- Les tâches qui vous sont attribuées (Mes tâches). Celles-ci peuvent l'être par un collègue ou par vous-même

- Les personnes dans la salle d'attente tous travailleurs sociaux confondus (Salle d'Attente).

- Mes messages qui comprend les modifications et attributions dans vos dossiers. Ce système peut remplacer le système d'avertissement par E-mail.

| Descention IC along de | a different David Ini differe |                                                                      |                                                      |                   |                          |          |                           |                         |                                  |
|------------------------|-------------------------------|----------------------------------------------------------------------|------------------------------------------------------|-------------------|--------------------------|----------|---------------------------|-------------------------|----------------------------------|
| Salut, Malika! There a | are 1 plausibility problem    | care erug benenciares) (Priss) (wises a rempi<br>is assigned to you. | or anoog/1[Rendez-yous aujourd nui] <u>autorenes</u> | <u>sn teitesn</u> |                          |          |                           |                         |                                  |
| Visiteurs qui m'a      | ittendent 🛛                   |                                                                      |                                                      |                   |                          |          |                           |                         |                                  |
| Depuis                 |                               | Bénéficiaire                                                         |                                                      |                   | Position                 |          | Résumé                    | État                    |                                  |
| il y a 47 minutes      |                               | DIL                                                                  |                                                      |                   | 1                        |          | rdy                       | Attend Recevoir Quitter |                                  |
| Mes rendez-vous        | s aujourd'hui 🛙               |                                                                      |                                                      |                   |                          |          |                           |                         |                                  |
| Heure de début         | Heure de fin                  | <u>Bénéficiaire</u>                                                  |                                                      |                   | Type d'entrée calendrier |          | Résumé                    |                         | État                             |
|                        |                               |                                                                      |                                                      |                   | <u>Évaluation</u>        |          | Évaluation 2              |                         | Proposé → 🥑                      |
|                        |                               | <u>bu</u>                                                            |                                                      |                   | Évaluation               |          | Évaluation 2              |                         | Proposé → 🥑                      |
| 08:30:00               |                               |                                                                      |                                                      |                   | Entretien interne        |          | RDV MMe PLICHON St JOSEPH |                         | Planifié → 🥹 💢                   |
| 09:00:00               |                               | DIL                                                                  |                                                      |                   | Entretien interne        |          | rdv                       |                         | Planifié 🥥 💢                     |
| 09:30:00               |                               | MA                                                                   |                                                      | 1                 | Entretien interne        |          | rdv                       |                         | Planifié 🥥 💢                     |
| 10:00:00               |                               | VA                                                                   |                                                      |                   | Entretien interne        |          | rdv                       |                         | Planifié → 🥥 💢                   |
| 11:00:00               |                               | <u>co</u>                                                            |                                                      |                   | Entretien interne        |          | rdv                       |                         | Planifié -> 🥹 💢                  |
| Mac tâchas -           |                               |                                                                      |                                                      |                   |                          |          |                           |                         |                                  |
| Aucun enregistremer    | ıt                            |                                                                      |                                                      |                   |                          |          |                           |                         |                                  |
| 0                      |                               |                                                                      |                                                      |                   |                          |          |                           |                         |                                  |
| Salle d'attente d'     |                               | Dépénieure                                                           |                                                      | Traité par        |                          | Desilion | Diaumi                    |                         | tot.                             |
| il v a 47 minutes      |                               | DI                                                                   |                                                      | Malika FATTAH     |                          | 1        | rdy                       | -                       | tat<br>Attend → Recevoir Quitter |
| il y a 34 minutes      |                               | BC                                                                   |                                                      | Virginie POULET   |                          | i        | rdv                       | ,<br>I                  | Attend → Recevoir Quitter        |
| il y a 25 minutes      |                               | HE                                                                   |                                                      | Carole MARTINEZ   |                          | 1        | Permanence n°1            | 1                       | Attend → Recevoir Quitter        |
|                        |                               |                                                                      |                                                      |                   |                          |          |                           |                         |                                  |
| Nes Messages [         |                               |                                                                      |                                                      |                   |                          |          |                           |                         |                                  |
| Corps du texte         |                               |                                                                      |                                                      | Créé              |                          |          | Message Type              |                         |                                  |
| BAKAEV Ruslan (29)     | 52) a été attribué à Célir    | ne PIRLOT BAKAEV Ruslan (2952) sera suivi                            | par Céline PIRLOT dans le cadre de salson            | 05/12/2016 08:44  |                          |          | Action                    |                         |                                  |
| Revenu d'intégration   | sociale.                      |                                                                      |                                                      |                   |                          |          |                           |                         |                                  |

CPAS de Châtelet – Édition de décembre 2016

a.aouit / Yüksek Y a été modifié par Sandra GEORGES:

· Service : Insertion professionnelle - de 25 --> Insertion professionnelle

Mise à jour du document : Mathieu Jacqmin – <u>mathieu.jacqmin@publilink.be</u>

05/12/2016 10:32

Modification

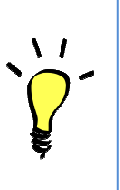

<u>Astuces</u> : Ce qui est écrit en <u>bleu souligné</u> est un lien qui vous amène vers un endroit précis. Si vous cliquez sur le nom d'un bénéficiaire, vous arrivez à son dossier.

Les **raccourcis** (en haut à gauche) sont liés uniquement à l'agent qui est connecté. S'il clique sur [Mise à l'emploi], il aura accès uniquement à ses dossiers et ne verra pas ceux des collègues.

#### Salle d'attente d' <u>Bénéficiaire</u> Traité par Résumé Depuis Position AR Virginie POULET il y a une heure rdv Attend → Recevoir Quit il y a 25 minutes PE Carole MARTINEZ Permanence n°4 Attend → Recevoir Quitter BO il y a 3 minutes rdv Attend → Recevoir Quitter Dominique Lorenzetti

Cliquez sur « Recevoir » pour signaler que vous recevez la personne. Une fois terminé et la personne partie, vous devez cliquer sur « Quitter » pour qu'elle ne soit plus visible dans la salle d'attente. La procédure est la même avec les « Visiteurs qui m'attendent ».

# Encoder un bénéficiaire

Vous avez <u>deux possibilités</u> pour encoder un bénéficiaire :

Contacts + Office + Calendrier + Récedion + CPAS + Intégration + Ateliers + Nouvelles demandes + Questionnaires + Rapports + Configuration + Explorateur + Site + Départ

- Raccourcis: [Calendrier] [Reset DavLink] [Lire carte eID] [Bénéficiaires] [PIISs] [Mises à l'emploi art60§7] [Rendez-vous aujourd'hui] autorefresh refresh Salut, Malika! There are 1 plausibility problems assigned to you.
- 1) Avec sa carte d'identité électronique
- 2) Manuellement

L'idéal étant la première solution mais si l'encodage s'est fait manuellement, vous avez la possibilité de compléter les données avec la carte d'identité.

Si vous avez deux dossiers au même nom, vous pouvez également fusionner ces dossiers pour rassembler les données (rapport, formations, freins,...).

| Visiteurs qui m'att  | endent o'     |                     |      |                 |                          |          |                           |                           |                      |
|----------------------|---------------|---------------------|------|-----------------|--------------------------|----------|---------------------------|---------------------------|----------------------|
| Depuis               |               | Bénéficia           | aire |                 | Position                 |          | Résumé                    | État                      |                      |
| il y a 47 minutes    |               | <u>DI</u>           |      |                 | 1                        |          | rdv                       | Attend → Recevoir Quitter |                      |
| Mes rendez-vous a    | aujourd'hui 🖻 |                     |      |                 |                          |          |                           |                           |                      |
| Heure de début       | Heure de fin  | <u>Bénéficiaire</u> |      |                 | Type d'entrée calendrier |          | Résumé                    |                           | État                 |
|                      |               | LAN                 |      |                 | Évaluation               |          | Évaluation 2              |                           | Proposé → 🥑          |
|                      |               | DUC                 |      |                 | Évaluation               |          | Évaluation 2              |                           | Proposé → 🥝          |
| 08:30:00             |               |                     |      |                 | Entretien interne        |          | RDV MMe PLICHON St JOSEPH | H                         | Planifié → 🧕 💢 🔇     |
| 09:00:00             |               | DIL                 |      |                 | Entretien interne        |          | rdv                       |                           | Planifié 🥥 💢 🔇       |
| 09:30:00             |               | MAN                 |      |                 | Entretien interne        |          | rdv                       |                           | Planifié 🧿 💥 🔇       |
| 10:00:00             |               | VAN                 |      |                 | Entretien interne        |          | rdv                       |                           | Planifié 🥥 💢 🔇       |
| 11:00:00             |               | COS                 |      |                 | Entretien interne        |          | rdv                       |                           | Planifié → 🧕 💢 😢     |
| Mes tâches e'        |               |                     |      |                 |                          |          |                           |                           |                      |
| Aucun enregistrement |               |                     |      |                 |                          |          |                           |                           |                      |
| Salle d'attente o'   |               |                     |      |                 |                          |          |                           |                           |                      |
| Depuis               |               | <u>Bénéficiaire</u> |      | Traité par      |                          | Position | Résumé                    | État                      |                      |
| il y a 47 minutes    |               | DILC                |      | Malika FATTAH   |                          | 1        | rdv                       | Atten                     | d → Recevoir Quitter |
| il y a 34 minutes    |               | BOH                 |      | Virginie POULET |                          | 1        | rdv                       | Atten                     | d → Recevoir Quitter |
| il y a 25 minutes    |               | HEN                 |      | Carole MARTINEZ |                          | 1        | Permanence n°1            | Atten                     | d → Recevoir Quitter |

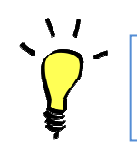

<mark>Astuces</mark> : Une fois la personne encodée (par l'eID ou manuellement), vous devez vous rendre dans <u>l'onglet Intervenants</u> – p 27)

Mothiau

| Raccourcis: [Calendrier] [Reset<br>Salut, Mathieu! Tu as 3 problèm | t DavLink] [Lire carte elD] [Bé<br>nes de données à regarder. | éficiaires] [PIISs] [Mises à l'emploi art60§7] [Rendez-vous aujourd'hui] <u>autorefresh</u> |
|--------------------------------------------------------------------|---------------------------------------------------------------|---------------------------------------------------------------------------------------------|
| Visiteurs qui m'attende<br>Aucun enregistrement                    | ent 🖻                                                         |                                                                                             |
| Mes rendez-vous aujou<br>Aucun enregistrement                      | urd'hui 🛛                                                     |                                                                                             |
| Mes tâches<br>Aucun enregistrement                                 |                                                               |                                                                                             |
| Salle d'attente 🛛                                                  |                                                               |                                                                                             |
| Depuis                                                             | Bénéficiaire                                                  | Traité par                                                                                  |

| Go to record                                                           |                                                                    | ~    |                       | I 🍣  🗎         | 0 😂 ሕ 🖨                                        | - 🦪 🌔                         |                          | Succession of the second |                                                              |
|------------------------------------------------------------------------|--------------------------------------------------------------------|------|-----------------------|----------------|------------------------------------------------|-------------------------------|--------------------------|--------------------------|--------------------------------------------------------------|
| Personne                                                               | Intervenants                                                       | Situ | ation familiale       | Parcours       | Compétences                                    | Freins                        | PIIS                     | 0.I.                     | Sta                                                          |
| M.<br>Mathieu<br>Rue du i<br>6200 Ch<br>Gestion d'adr<br>N° de carte 5 | <b>Jacqmin</b><br>Beau Mouli<br>âtelet<br>esses<br>592007832328 (C | n 80 | )<br>belge), émise pa | r Mettet, vala | <sup>vue:<u>P</u><br/>able depuis 24/10/</sup> | atlanama, Pana<br>2014 a.u 24 | orne, Bénéf<br>4/10/2024 | iciaire<br>1             | Sexe<br>Mase<br>Nom<br>Jacq<br>Préne<br>Math<br>Date<br>03.0 |

#### La lecture de la carte d'identité

peut se faire en passant par le raccourci [Lire carte eID]. Si le bénéficiaire <u>n'est pas connu</u> du programme, c'est d'office par cette étape que vous passez.

> <u>S'il est déjà connu</u> (et que son NISS est ben encodé) le programme vous proposera de compléter les données (<u>Onglet</u> <u>Personne</u> – p 25)

#### Si vous avez encodé

And the second second se

manuellement le dossier, sans NISS ou avec un encodage nonconforme, il est préférable de passer par le dossier et de cliquer sur l'icône suivant (Lire carte eID et mettre à jour ce détenteur).

CPAS de Châtelet – Édition de décembre 2016

Mise à jour du document : Mathieu Jacqmin – <u>mathieu.jacqmin@publilink.be</u>

| Personnes                     | ires] [Calendrier] [Bénéficiaires] [PIISs] [Contrats de mise au travail] [Rendez-vous aujourd'hui] [Lire carte eID] autorefresh |
|-------------------------------|----------------------------------------------------------------------------------------------------|
| ► Bénéficiaires               |                                                                                                    |
| Organisations                 |                                                                                                    |
| Partenaires (tous)<br>Ménages | dent of                                                                                                    |
| un enregistrement             |                                                                                                    |
| a téabaa i                    |                                                                                                    |

#### Salle d'attente d'

| Depuis           | <u>Bénéficiaire</u> | Utilisateur responsable |
|------------------|---------------------|-------------------------|
| il y a une heure | CA                  | Ingrid MARTIAT          |
| il y a une heure | VAL                 | Esteban CECCATO         |

| eption + Intégration + A | teliers - Nouvelles d                                                                                                    | lemandes <del>+</del> Listings                                                                                                    | <ul> <li>Configuration - Explorateur - Site - Départ</li> </ul>                                          |                                                                                                    |
|--------------------------|----------------------------------------------------------------------------------------------------|----------------------------------------------------------------------------------------------------|----------------------------------------------------------------------------------------------------|----------------------------------------------------------------------------------------------------|
|                          |                                                                                                    |                                                                                                    |                                                                                                    |                                                                                                    |
| 🔎 - 🖻 🔘 🗉 👂              | 🉈 🖨 • 💷                                                                                                    | 14 4 Page                                                                                                    | 1 de 34 🕨 🔰 🔊                                                                                            |                                                                                                    |
| State                    | NISS                                                                                                    | GSM                                                                                                    | Adresse                                                                                                  | Âge                                                                                                    |
| Accompagné               |                                                                                                    |                                                                                                    |                                                                                                    | 42 année                                                                                                    |
| Accompagné               |                                                                                                    |                                                                                                    |                                                                                                    | inconnu                                                                                                    |
| Accompagné               |                                                                                                    |                                                                                                    |                                                                                                    | 19 année                                                                                                    |
| Accompagné               |                                                                                                    |                                                                                                    |                                                                                                    | 33 année                                                                                                    |
| Accompagné               |                                                                                                    |                                                                                                    |                                                                                                    | 21 année                                                                                                    |
| Accompagné               |                                                                                                    |                                                                                                    |                                                                                                    | 28 année                                                                                                    |
| Accompagné               | 750531 052-46                                                                                                    |                                                                                                    | Rue du Gouffre 179 /02/2, 6200 Châtelet, Belgique                                                        | 39 année                                                                                                    |
| Accompagné               |                                                                                                    |                                                                                                    |                                                                                                    | inconnu                                                                                                    |
| Accompagné               |                                                                                                    |                                                                                                    |                                                                                                    | 23 année                                                                                                    |
| Accompagné               | 630615-108 31                                                                                                    |                                                                                                    |                                                                                                    | inconnu                                                                                                    |
| Accompagné               |                                                                                                    |                                                                                                    |                                                                                                    | 46 année                                                                                                    |
| Accompagné               |                                                                                                    |                                                                                                    |                                                                                                    | 35 année                                                                                                    |
|                          | eption • Intégration • A<br>State<br>Accompagné<br>Accompagné<br>Accompagné<br>Accompagné<br>Accompagné<br>Accompagné<br>Accompagné<br>Accompagné<br>Accompagné<br>Accompagné<br>Accompagné<br>Accompagné<br>Accompagné | eption + Intégration + Ateliers + Nouvelles d<br>NISS<br>Accompagné<br>Accompagné<br>Accompagné<br>Accompagné<br>Accompagné<br>Accompagné<br>Accompagné<br>Accompagné<br>Accompagné<br>Accompagné<br>Accompagné<br>Accompagné<br>Accompagné<br>Accompagné<br>Accompagné<br>Accompagné<br>Accompagné<br>Accompagné | eption • Intégration • Ateliers • Nouvelles demandes • Listings<br>• • • • • • • • • • • • • • • • • • • | eption • Intégration • Atellers • Nouvelles demandes • Listings • Configuration • Explorateur • Site • Départ |

#### Pour <mark>l'encodage manuel</mark> cliquez sur le menu Contacts puis sur

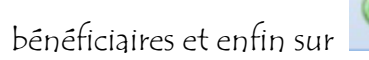

| 46 années<br>35 années<br>29 années                 |                             | 142<br>143<br>145                       | Enfin, notez le prénom, le nom<br>de famille, le NISS et le sexe et<br>cliquez sur CRÉER. |
|-----------------------------------------------------|-----------------------------|-----------------------------------------|-------------------------------------------------------------------------------------------|
| Insérer dans Bénéficiaires (Acc<br>Prénom:<br>NISS: | ompagné)<br>Nom de famille: | 1007<br>148<br>147<br>149<br>150<br>152 |                                                                                           |
| Sexe:                                               | Langue:<br>Français         | 1053<br>1190<br>154<br>1534             |                                                                                           |
| inconnu<br>27 années                                |                             | 1117                                    |                                                                                           |
| 621, 6200 Châtelet, Belgique 38 années              |                             | 1483                                    |                                                                                           |

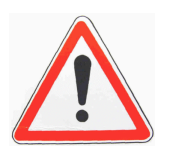

L'encodage manuel du NISS doit se faire uniquement sous le forme suivante : 801225 250-86 De cette façon, LINO retrouvera la personne si on lit la carte d'identité.

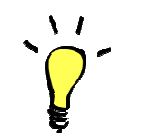

Astuces : Une fois la personne encodée (par l'eID ou manuellement), vous devez vous rendre dans <u>l'onglet Intervenants</u> – p 27)

# Faire passer un bénéficiaire en salle d'attente

Deux cas peuvent se présenter :

1. Il s'agit d'un nouveau bénéficiaire

Vous devrez d'abord attribuer un agent à cette personne (voir <u>onglet intervenant</u> – p 27) et ensuite le faire passer en salle d'attente en cliquant sur le

sablier \_\_\_\_\_ qui est dans <u>l'onglet Personne</u> – p 25), dans le panneau « **Créer un rendezvous avec** »

| Lieu de r |                  | Lieu de nais | sance:                    | 🔲 Nom déclaré |               |
|-----------|------------------|--------------|---------------------------|---------------|---------------|
|           | ~ <i>P</i>       | Charleroi(D  | 1)                        |               |               |
|           |                  |              | Inscription jusque:       |               | Phase d'inser |
|           |                  | ~            |                           | •             | Choisir Phase |
| *         | Créer rendez-voi | us avec      |                           |               | 8             |
|           | Intervenant      |              | Service                   | Actions       |               |
|           | Aurélie MALACORT |              | Insertion professionnelle | 🗾 🖾           |               |
|           | Maryse BENOIT    |              | -25ans                    | 🗾 🗾           |               |
|           | Mathieu Jacqmin  |              | Insertion professionnelle | 🗾 📰           |               |
|           | Mathieu Jacqmin  |              | None                      | 🗾 🖾           |               |
|           |                  |              |                           |               |               |

 L'agent a enregistré un rendez-vous dans le panneau « <u>Rendez-vous</u> <u>aujourd'hui</u> » p 55)

Vous allez dans ce panneau, vous cliquez sur la flèche bleue à côté du nom. Une fois dans le dossier du bénéficiaire, vous cliquez sur « arriver ».

|                | 😼 📼 🔑 🔻 😰 🥹 💜 📰 🌀 | ) 🖨 🔒 Modifier le modèle d'impression 📰 📘 | 🍕 • 🦻 🗐 📆 🖂 H      |
|----------------|-------------------|-------------------------------------------|--------------------|
| Heure de début | Benéficiaire      | Résumé                                    | Traité par         |
|                | ZVAN              | Évaluation 3                              | ZAli AOUIT         |
| 08:30          |                   | 5/16                                      | ✓Sandra GEORGES    |
| 08:30          | ∠LEKE             |                                           | ✓Maryse BENOIT     |
| 09:00          | ZCAM              | Suivi projet formation                    |                    |
| 09:00          | ZCIRA.            | rdv                                       | ✓Laetitia TAMINIAU |

| Rendez-vous              |                   |                                         | * | Créer rendez-vous avec |
|--------------------------|-------------------|-----------------------------------------|---|------------------------|
| Quand                    | Traité par        | État                                    |   | <u>Intervenant</u>     |
| mer. 20/01/2016 at 10:45 | Laurie Provenzano | Acceptó - Rejeter Excusé Absent Présent |   | Céline PIRLOT          |
|                          |                   | Arriver                                 |   | <u>Malika FATTAH</u>   |
|                          |                   |                                         |   | Angélique CASTRIQUE    |
|                          |                   |                                         |   | Laurie Provenzano      |
|                          |                   |                                         |   |                        |
|                          |                   |                                         |   |                        |
|                          |                   |                                         |   |                        |
|                          |                   |                                         |   |                        |
|                          |                   |                                         |   |                        |
|                          |                   |                                         |   |                        |
|                          |                   |                                         |   |                        |

#### CPAS de Châtelet – Édition de décembre 2016

# Onglet Personne

Cet onglet reprend à la fois des informations générales sur <u>l'identité</u> (adresse, nom, prénom,...) mais aussi sur le titre de séjour et la phase d'insertion.

La phase d'insertion donne une indication de l'étape dans laquelle le bénéficiaire est actuellement (Activons-nous, Stage d'immersion, contrat article 61, SIS, apprentissages de base,...)

Les panneaux « Rendez-vous » et « Inscriptions » sont détaillés à la page suivante.

| Contacts + Office + Calendrier + Récep | otion • CPAS • Intégration • Ateliers •    | Nouvelles demandes • Questionnaires • Rapports • Co                    | nfiguration • Explorateur • Site | ▼ Départ                  |                |                    |                       |                                      | Mathieu Jacqmin (en tant que Ali AOUIT |
|----------------------------------------|--------------------------------------------|------------------------------------------------------------------------|----------------------------------|---------------------------|----------------|--------------------|-----------------------|--------------------------------------|----------------------------------------|
| lénéficiaires » JACQMIN Mathieu (2     | 054)                                       |                                                                        |                                  |                           |                |                    |                       |                                      | 0.1                                    |
| Go to record 💌                         | 4 4 > H 2 🗄 O 🔵 🔥                          | ₿• <b>∢</b> •≋ <b>%%</b> ℤ≣                                            |                                  |                           |                |                    |                       |                                      | Ligne 2036 de 42                       |
| Personne Intervenants Situati          | ion familiale Parcours Compétenc           | es Freins PIIS O.I. Stages d'immersion                                 | RAE Mise à l'emploi Hist         | orique Calendrier Divers  |                |                    |                       |                                      |                                        |
|                                        |                                            | Var Betreare, Beneficiaire                                             | ID.                              | Makazalitá                |                | E avrile           |                       |                                      |                                        |
| М.                                     |                                            | Dexe.                                                                  | ID.                              | 2054 Choicir Dawn         |                | C-IIdii.           |                       | V                                    |                                        |
| Mathieu Jacomin                        |                                            | Mdscullin                                                              |                                  | CIDISII Pays              |                | Tiliaha            |                       |                                      |                                        |
| Nom de famille:                        |                                            |                                                                        |                                  |                           |                | Telepho            | ne:                   |                                      |                                        |
| 6200 Châtelet                          |                                            | Jacqmin                                                                |                                  | 12 N. 2                   |                |                    |                       |                                      | COLUMN AND INCOME.                     |
| Gestion d'adresses                     |                                            | Prénom:                                                                |                                  | Deuxième prénom:          |                | Fax:               |                       |                                      | States Annual I                        |
|                                        | inin da impod                              | Mathieu                                                                |                                  |                           |                |                    |                       |                                      | A 5                                    |
| Nº de carte 592007832328 (Citoyen be   | ilge), émise par Mettet, valable depuis 24 | /10/2014 au 24/10/2024 Date de naissance:                              | Âge:                             | Langue:                   |                | GSM:               |                       |                                      | (R) (R)                                |
|                                        |                                            | 03.01.1982                                                             | 33 ans                           | Français                  |                | ×                  |                       | (                                    | Junia Vana                             |
| NISS;                                  | Etat civil:                                | Pays de naissance:                                                     | Lieu de                          | naissance:                | E new strategy |                    |                       |                                      | A *                                    |
| 820103 299-79                          |                                            | Choisir Pays                                                           | ✓                                | oi(D 1)                   | U Nom declare  |                    | Desoin permis de sejo | ur 🛄 besoin p                        | ermis de travali                       |
| en Relaique denuis:                    | Titre de séiour                            |                                                                        |                                  | Inscription jusque:       | Phase d'ir     | sertion:           |                       | Type d'aide sociale:                 |                                        |
|                                        |                                            |                                                                        | v                                | a na cipara di sectore    | Choisir P      | hase d'intégration | Y                     | Choisir Type d'aide sociale          | v                                      |
| 1                                      |                                            |                                                                        |                                  |                           |                |                    |                       | anour (po a dao cocidan              |                                        |
| Rendez-vous                            |                                            |                                                                        | Créer rendez-vous avec           |                           |                | * Inscriptions     |                       |                                      | \$                                     |
| Quand                                  | Traité par                                 | État                                                                   | Intervenant                      | Service                   | Actions        | Date de la demande | Atelier               | État                                 |                                        |
| mar. 10/11/2015 at 08:30               | Angélique CASTRIQUE                        | ${\rm Invité} \rightarrow {\rm Présent}$ Absent Excusé Présent Arriver | Aurelie MALACOR I                | Insertion professionnelle |                | 02.04.2015         | Trucs et astuces      | (15/09/2014 L'Enjeu) Confirmé → Comm | iencé -                                |
| mar. 17/11/2015 at 08:30               | Angélique CASTRIQUE                        | Invité → Accepter Rejeter Excusé Présent                               | Maryse BENOIT                    | -25ans                    | <u> </u>       | 03.04.2015         |                       | es permanentes) (1 Confirmé → Comr   | encé                                   |
|                                        |                                            | Arriver                                                                | Mathieu Jacqmin                  | Insertion professionnelle | ∐ Ľ            | 28.04.2015         | ∠Permis de condu      | ire (12/09/2014) Confirmé → Comm     | iencé                                  |
| mer. 18/11/2015                        | Mathieu Jacqmin                            | Accepte → Excuse Absent Present Arriver                                |                                  |                           |                | 29.07.2015         | /Créatif (Entrées     | oermanentes) (05/09 Confirmé → Comm  | iencê -                                |
| mar. 24/11/2015 at 08:30               | Angelique CASTRIQUE                        | Invite Present Absent Excuse Present Arriver                           |                                  |                           |                | 03.11.2015         | Activons-nous (2      | 9/02/2016 CPAS - S Commencé Terr     | ninė                                   |
| mar. 01/12/2015 at 08:30               | Angelique CAST RIQUE                       | Invite → Accepter Rejeter Excuse Présent<br>Arriver                    |                                  |                           |                |                    |                       |                                      |                                        |
| mar. 08/12/2015 at 08:30               | Angélique CASTRIQUE                        | Invité → Accepter Rejeter Excusé Présent                               |                                  |                           |                |                    |                       |                                      |                                        |

| Rendez-vous              |                     |                                                                    |
|--------------------------|---------------------|--------------------------------------------------------------------|
| Quand                    | Traité par          | État                                                               |
| mar. 10/11/2015 at 08:30 | Angélique CASTRIQUE | Invité → Présent Absent Excusé Présent Arriver                     |
| mar. 17/11/2015 at 08:30 | Angélique CASTRIQUE | Invité → Accepter Rejeter Excusé Présent<br>Arriver                |
| mer. 18/11/2015          | Mathieu Jacqmin     | Accepté Excusé Absent Présent Arriver                              |
| mar, 24/11/2015 at 08:30 | Angélique CASTRIQUE | Invité → Présent Absent Excusé Présent Arriver                     |
| mar: 01/12/2015 at 08:30 | Angélique CASTRIQUE | Invité → Accepter R <mark>e</mark> jeter Excusé Présent<br>Arriver |
| mar. 08/12/2015 at 08:30 | Angélique CASTRIQUE | Invité → Accepter Rejeter Excusé Présent<br>Arriver                |

Ce panneau donne une indication sur les <u>Rendez-vous</u> <u>passés ou à venir</u>. Les rendezvous sont visibles <u>30 jours</u> avant le délai et 30 jours après. Après cette période, ils ne sont plus visibles à cet endroit mais le reste dans l'onglet « <u>Calendrier</u> » (page 34)

Vous avez la possibilité d'indiquer si la personne s'est présentée, excusée ou non. Cette fonction sera utile pour les fiches individuelles FSE qui seront générées automatiquement.

Le panneau « Inscriptions » indique les ateliers, modules et l'intervention psychosociale par lesquels la personne est <u>ou</u> va passer.

Vous pouvez aussi proposer une inscription par ce biais mais il est préférable pour les novices de lire le tutoriel dédié aux <u>orientations</u> <u>internes.</u> (p 20)

| Inscriptions       |                                        |                     |
|--------------------|----------------------------------------|---------------------|
| Date de la demande | Atelier                                | État                |
| 02.04.2015         | ✓Trücs et astuces (15/09/2014 L'Enjeu) | Confirmé → Commencé |
| 03.04.2015         | ∠Parentalité (Entrées permanentes) (1  | Confirmé → Commencé |
| 28.04.2015         |                                        | Confirmé → Commencé |
| 29.07.2015         |                                        | Confirmé → Commencé |
| 03.11.2015         | Activons-nous (29/02/2016 CPAS - S     | Commencé → Terminé  |

CPAS de Châtelet – Édition de décembre 2016 Mise à jour du document : Mathieu Jacqmin – <u>mathieu.jacqmin@publilink.be</u>

# Onglet Intervenants

C'est ici que le dossier peut être attribué à l'un ou l'autre collègue (panneau Agents disponibles)

C'est aussi ici que vous avez une vue sur tous les agents qui sont intervenus ou interviennent toujours dans le dossier de la personne (panneau Interventions).

| Nom                    | État       | Dossiers<br>complèts | Nouveaux<br>bénéficiaires | Quota nouvelles<br>demandes | Current workload          | Added workload                 |
|------------------------|------------|----------------------|---------------------------|-----------------------------|---------------------------|--------------------------------|
| Fabrice Dieu           | Attribuer  | 1                    | 0                         | 1000000                     | 0                         | 0                              |
| Christel Zorzan        | Attribuer  | 11                   | 3                         | 1000000                     | 0                         | 0                              |
| Angélique CASTRIQUE    | Attribuer  | 47                   | 1                         | 100000                      | 0                         | 0                              |
| Angela PROTO           | Attribuer  | 14                   | 1                         | 100000                      | 0                         | 0                              |
| Interventions          |            |                      | 0                         |                             |                           |                                |
| En intervention depuis | au         | Intervenant          | Primaire                  |                             | Service                   | Cause d'abandon                |
| 18.02.2015             |            | ✓Aurélie MALACORT    |                           |                             | Insertion professionnelle |                                |
| 18.02.2015             |            | ✓Maryse BENOIT       |                           |                             | -25ans                    |                                |
| 27.04.2015             | 05.05.2015 | Sandra GEORGES       |                           |                             | Insertion professionnelle | ✓Transfert vers autre collègue |
| 05.05.2015             |            | ∠Mathieu Jacqmin     |                           |                             | Insertion professionnelle |                                |
| 11.05 2015             | 16 06 2015 | Ariana DELAV         |                           |                             | Insertion professionnelle |                                |

| État:                        | Document identifiant: |
|------------------------------|-----------------------|
| Accompagné - Ancien          |                       |
| Spécificité:                 |                       |
| Module                       |                       |
| Aide sociale                 |                       |
| Ateliers                     |                       |
| Logement/Energie             |                       |
| Médiation de dettes          |                       |
| Module                       |                       |
| Devenu d'intégration sociale |                       |

Avant de choisir l'agent disponible, vous devez choisir la spécificité. 3 choix sont utiles pour vous (Atelier – Module – Revenu d'Intégration Sociale). Ce paramètre va déterminer le contenu du mail automatique qui sera envoyé à l'agent. Si vous avez inscrit un bénéficiaire à un atelier SIS (voir onglet <u>Orientation</u> <u>interne</u>), vous choisissez la spécificité « Atelier » et ensuite l'agent disponible. Il faut alors faire un refresh de la page pour que les collègues liés à une spécificité apparaissent.

CPAS de Châtelet – Édition de décembre 2016

Mise à jour du document : Mathieu Jacqmin – <u>mathieu.jacqmin@publilink.be</u>

| Agents disponibles  |           |  |
|---------------------|-----------|--|
| Nom                 | État      |  |
| Fabrice Dieu        | Attribuer |  |
| Christel Zorzan     | Attribuer |  |
| Angélique CASTRIQUE | Attribuer |  |
| Angela PROTO        | Attribuer |  |

Le panneau Agents disponibles, vous permet, en cliquant sur « Attribuer » (en face du collègue choisi) de lui indiquer qu'il doit intervenir dans ce dossier. Un <u>E-mail</u> lui est **automatiquement envoyé** pour le prévenir de l'attribution.

| Interventions          |            |                  |          |                           |                                |  |
|------------------------|------------|------------------|----------|---------------------------|--------------------------------|--|
| En intervention depuis | au         | Intervenant      | Primaire | Service                   | Cause d'abandon                |  |
| 18.02.2015             |            | Aurélie MALACORT |          | Insertion professionnelle |                                |  |
| 18.02.2015             |            | ✓Maryse BENOIT   |          | -25ans                    |                                |  |
| 27.04.2015             | 05.05.2015 | ✓Sandra GEORGES  |          | Insertion professionnelle | ✓Transfert vers autre collègue |  |
| 05.05.2015             |            | ZMathieu Jacqmin |          | Insertion professionnelle |                                |  |
| 11.05.2015             | 16.06.2015 | ✓Arianne DELAY   |          | Insertion professionnelle |                                |  |

Le panneau Interventions, en plus d'indiquer les intervenants, vous permet de <u>préciser la limite temps de votre intervention</u> (au) ainsi que la <u>cause de l'arrêt</u> du suivi (Cause d'abandon).

ATTENTION : Si vous voulez que le dossier apparaisse dans les statistiques de l'agent titulaire du dossier, la case « Primaire » doit être cochée.

CPAS de Châtelet – Édition de décembre 2016 Mise à jour du document : Mathieu Jacqmin – <u>mathieu.jacqmin@publilink.be</u>

# Onglet Situation familiale

C'est le lieu pour construire les compositions de ménage (officielles ou officieuses) mais aussi pour indiquer les solutions de « garde d'enfant » et éventuellement les liens de parenté avec d'autres bénéficiaires.

| ppartenance aux ménages 🔗 🗌                                                                                  | composition | ue menage      |              |                      |
|----------------------------------------------------------------------------------------------------|-------------|----------------|--------------|----------------------|
| ACQ/MIN Mathieu (2054) est<br>1 Chef de ménane dans Mathieu Jacqmin                                          |             | Rôle           | Dependency   | Personne             |
| Chef de ménage dans <u>Mathieu Jacqmin</u>                                                                   | 33 ans      | Chef de ménage | Pas à charge | ZM. Mathieu JACQMIN  |
| cher de menage dans <u>Mathieu Jacqmin</u><br>Chef de ménage dans Mathieu Jacqmin                            | 30 ans      | Conjoint       | Pas à charge |                      |
| érer de ménage : Couple marié / Famille à charge / Ménage de fait / Cohabitation légale / Cohabitant /<br>Jé |             | Enfant         | Pas à charge | ∠Mme ∀alentine JACQ! |
| irde d'enfant:<br>If                                                                                         |             |                |              |                      |
|                                                                                                    |             |                |              |                      |
|                                                                                                    |             |                |              |                      |
|                                                                                                    |             |                |              |                      |
|                                                                                                    |             |                |              |                      |

# Appartenance aux ménages Créer un ménage : Couple marié / Famille à charge / Ménage de fait / Cohabitation légale / Cohabitant / Isolé

Pour créer un ménage, il suffit de cliquer sur un ménage correspondant à la situation de la personne (couple marié, famille à charge,...).

#### Votre bénéficiaire va automatiquement s'inscrire.

Si d'autres personnes du ménage sont également des bénéficiaires (connues dans LINO), il faut encoder par le champ « Personne ». Les informations se complètent alors automatiquement.

S'ils sont inconnus par le programme (enfant, parent, conjoint,...<u>sous le même toit</u>) encoder avec les champs « Prénom – nom – date de naissance,...) qui sont en texte libre.

| Composition                    | n de ménage                          |                                  | $\frown$                        |                    |                                |                      | \$   |
|--------------------------------|--------------------------------------|----------------------------------|---------------------------------|--------------------|--------------------------------|----------------------|------|
| Âge                            | Rôle                                 | Dependency                       | Personne C                      | Prénom             | Nom de famille                 | Date de<br>naissance | Sexe |
| inconnu                        | Chef de ménage                       | Not at charge                    | Mathieu JACQMIN (2054)          | Mathieu            | Jacqmin                        |                      |      |
| 29 ans                         | Conjoint                             | Not at charge                    |                                 | Mélissa            | Ragatzu                        | 07.10.1985           |      |
| Liens de n                     | arenté                               |                                  |                                 |                    |                                |                      |      |
| Aucun lien de<br>Gréer lien de | le parenté.<br>e parenté en tant que | <u>Père/Fils Père adoptif/Fi</u> | ls adoptif Mari Partenaire Beau | -père/Beau-fils Br | other Cousin Uncle/Nephew Pare | nt Autre 30          |      |

Ce panneau (Liens de parenté) est là pour faire connaître les liens de parenté entre votre dossier et d'autres bénéficiaires (connus dans LINO) <u>qui ne vivent pas sous le même toit</u>.

Cette zone de <u>texte libre</u> permet de noter les solutions de garde pour les enfants.

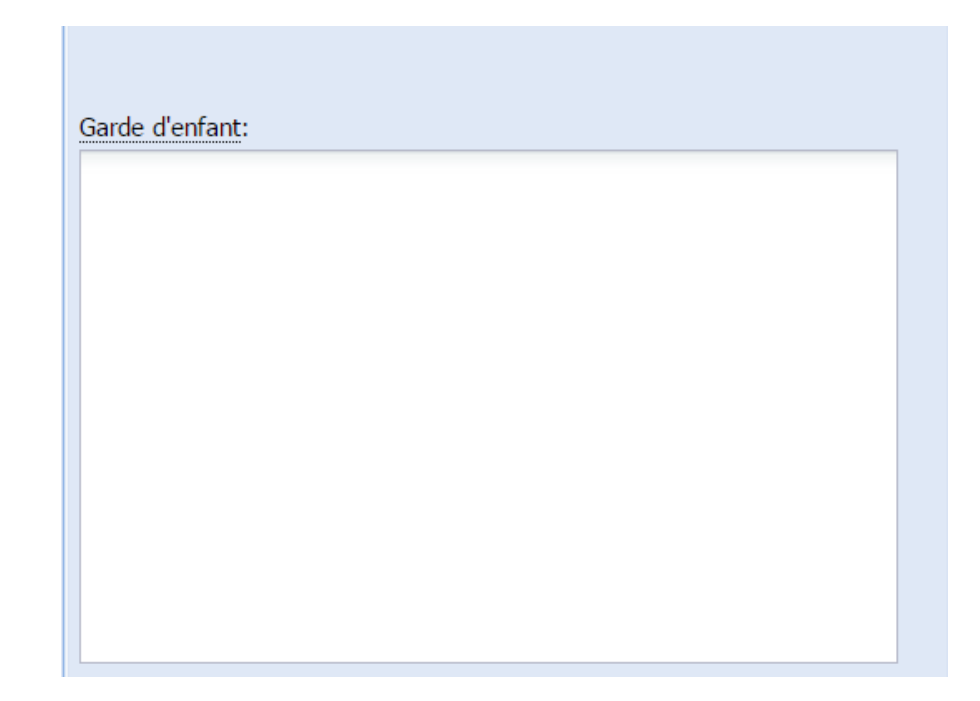

# Onglet Parcours

L'onglet peut être utilisé comme un <u>historique passé et</u> <u>présent</u> des études, formations suivies par le bénéficiaire et de ses expériences professionnelles (officielles ou officieuses).

Il suffit de <u>double-cliquer</u> sur une <u>ligne vide</u> pour encoder de nouvelles informations ou une <u>ligne déjà complétée</u> pour effectuer des modifications.

| rsonne | Intervenants | Situation familiale | Parcours | Compétences | Freins | PIIS | 0.I. | Stages d'immersion | RAE | Mise à l'emploi | Historique | Calendrier | Divers | Médiation de dettes |  |
|--------|--------------|---------------------|----------|-------------|--------|------|------|--------------------|-----|-----------------|------------|------------|--------|---------------------|--|
|--------|--------------|---------------------|----------|-------------|--------|------|------|--------------------|-----|-----------------|------------|------------|--------|---------------------|--|

| tudes                                |                     |            |             |                      |           |        |                   |
|--------------------------------------|---------------------|------------|-------------|----------------------|-----------|--------|-------------------|
| ype d'éducation                      | Options             | Date début | Date de fin | Établissement        | Pays      | État   | Niveau académique |
| 6 Secondaire professionnel           | Boulangerie         | 03.09.2012 | 27.06.2014  | Notre-Dame de Dinant | ∠Belgique | Échec  | ZESI- CQ4         |
| 1 Primaires ordinaires               |                     | 27.06.2014 |             |                      | 2Belgique | Succès | ✓CEB              |
| 92 Etudes supérieures universitaires | Sciences du travail | 27.06.2014 |             |                      | ∠Belgique | Succès | ZMaster - licence |
| 6 Secondaire professionnel           |                     | 27.06.2014 |             |                      | 2Belgique |        |                   |
| 7 Secondaire spécial                 | Cuisine             | 27.06.2014 | 08.11.2016  |                      |           |        |                   |

| Type d'éducation                                       | Secteur                      | Fonction                | Remarques   |                                              |                     | Date début                            | Date de fin   | Établissement | Pays      | État     | Diplôm |
|--------------------------------------------------------|------------------------------|-------------------------|-------------|----------------------------------------------|---------------------|---------------------------------------|---------------|---------------|-----------|----------|--------|
| ∕Qualifiant                                            | /Enfance                     | Auxiliaire de l'enfance |             |                                              |                     | 08.09.2015                            | 31.12.2015    |               |           | en cours |        |
| ∕Qualifiant                                            | ✓In formatique               | ✓Informaticien          |             |                                              |                     | 31.12.2015                            |               |               |           | en cours |        |
| ✓Préqualifiant                                         | Audiovisuel                  |                         |             |                                              |                     | 31.12.2015                            |               |               |           |          |        |
|                                                        |                              |                         |             |                                              |                     |                                       |               |               |           |          |        |
|                                                        |                              |                         |             |                                              |                     |                                       |               |               |           |          |        |
| Expériences profession                                 | nnelles                      |                         |             |                                              |                     |                                       |               |               |           |          |        |
| Expériences profession<br>Société                      | nnelles<br>Pays              | Date début              | Date de fin | Fonction                                     | Statut              | Type de contrat                       | Motif de la p | srte          | Remarques |          |        |
| Expériences profession<br>Sociélé<br>Vieux pains       | nnelles<br>Pays<br>/Belgique | Date début              | Date de fin | Fonction<br>2Boulanger - Pätissier - Chocola | Statut<br>. 20wrier | Type de contrat<br>2 Durée déterminée | Motif de la p | ste           | Remarques |          |        |
| Expériences profession<br>Société<br>Vieux pains<br>42 | nnelles<br>Pays<br>/Belgique | Date début              | Date de fin | Fonction<br>2Boulanger - Pätissier - Chocola | Statut<br>2 Zuwrier | Type de contrat<br>/Durée déterminée  | Motif de la p | orte          | Remarques |          |        |

CPAS de Châtelet – Édition de décembre 2016 Mise à jour du document : Mathieu Jacqmin – <u>mathieu.jacqmin@publilink.be</u>

# Onglet Compétences

Dans cet onglet, vous complétez/modifiez les données des différents champs.

### La plupart des <u>informations à</u> compléter le sont par listes déroulantes.

Il faut DOUBLE-CLIQUER sur la ligne.

Seuls les modules « Autres atouts » et « Autres freins » sont en texte lib

Cette page rep différents mod

Connaissances de

Langue Afrikaans

| Personne Intervenants   | Situation familiale | Parcours    | Compétences | Freins | PIIS      | 0.I.     | Stages d'immersion      | RAE | Mise à l'emploi | ł |
|-------------------------|---------------------|-------------|-------------|--------|-----------|----------|-------------------------|-----|-----------------|---|
| Compétences professionn | elles               |             |             |        |           |          |                         |     |                 |   |
| Secteur                 | Fonctio             | onction     |             |        | npétence  | s        | Preuve de qualification |     |                 |   |
| Automobile              | ∠Carro              | ∠Carrossier |             |        | tre sur c | arrosser | Certificat sectoriel    |     |                 |   |
|                         |                     |             |             |        |           |          |                         |     |                 |   |

| Tests de niveau |                  |          | *        |
|-----------------|------------------|----------|----------|
| Date            | Savoir de base   | Résultat | Remarque |
| 04.09.2015      | Français de base | 95       | 5ème     |
|                 |                  |          |          |

| libre.            |                      |                  |             | Autres atouts: |                     |                      |
|-------------------|----------------------|------------------|-------------|----------------|---------------------|----------------------|
|                   | Compétences sociales |                  | -           |                |                     |                      |
| prend une vue des | Туре                 | Remarque         |             |                |                     |                      |
| dules.            | Entregent - Aimable  |                  |             |                |                     |                      |
|                   |                      |                  |             |                |                     |                      |
|                   |                      |                  |             |                |                     |                      |
|                   |                      |                  |             |                |                     |                      |
|                   |                      |                  |             |                |                     |                      |
|                   |                      |                  |             |                |                     |                      |
|                   |                      |                  |             |                |                     |                      |
| langue            |                      |                  |             |                |                     |                      |
|                   | Langue maternelle    | Expression orale | Expression  | n écrite       | Compréhension orale | Compréhension écrite |
|                   |                      | très bien        | plutôt bien |                | très bien           | moderate             |
|                   |                      |                  |             |                |                     |                      |

CPAS de Châtelet – Édition de décembre 2016

Mise à jour du document : Mathieu Jacqmin – mathieu.jacqmin@publilink.be

# Onglet Freins

Dans cet onglet, vous complétez/modifiez les données des différents champs.

#### La plupart des <u>informations à</u> <u>compléter le sont par listes</u> <u>déroulantes</u>.

Il faut DOUBLE-CLIQUER sur la ligne.

Seuls les modules « Autres atouts » et « Autres freins » sont en texte libre.

#### *Cette page reprend une vue des différents modules.*

| Personne  | Intervenants       | Situation familiale      | Parcours         | Compétences | Freins   | PIIS | O.I. | Stages d'immersion | RAE | Mise à l'emploi | Historique | Calendrier | Divers     |        |
|-----------|--------------------|--------------------------|------------------|-------------|----------|------|------|--------------------|-----|-----------------|------------|------------|------------|--------|
| Freins    |                    |                          |                  |             |          |      |      |                    |     |                 |            |            |            |        |
| Туре      |                    |                          |                  | Détecté p   | ar       |      |      |                    |     | Date            |            |            | Remarque   |        |
| Formation | - Troubles intelle | ctuels qui diminuent les | possibilités     | Aurélie !   | MALACORT | -    |      |                    |     | 07.09.2015      |            |            | Doris ( en | cours) |
| Problèmes | physiques - han    | Mathieu                  | ✓Mathieu Jacqmin |             |          |      |      | 01.10.2015         |     |                 |            |            |            |        |
|           |                    |                          |                  |             |          |      |      |                    |     |                 |            |            |            |        |

| Antécédents judiciaire | 25          | 3             |
|------------------------|-------------|---------------|
| Date                   | Description | Préjudiciable |
| 24.03.2015             |             |               |
|                        |             |               |

| Odeur |  |  |  |
|-------|--|--|--|
|       |  |  |  |
|       |  |  |  |
|       |  |  |  |

# Onglet PIIS

Pour créer un contrat (Projet général ou formation), vous devez tout d'abord **DOVBLE-CLIQUER** sur la <u>ligne vide</u>.

| Sénéficiaires (Accom | pagné) » JACQMIN Mal    | hieu (2054)            |                     |                                      |                        |                       |        |
|----------------------|-------------------------|------------------------|---------------------|--------------------------------------|------------------------|-----------------------|--------|
| Go to record         | ¥ 14 4 1                | N & 🖹 🖸 🗢 🛦 🔒          | • 🗉 🕫 🙊 🔁 🖻         |                                      |                        |                       |        |
| Personne Interve     | nants Situation familia | e Parcours Compétences | SIS PIISS O.I. Dema | ndes d'intervention Stages d'immersi | on RAE Mise à l'emploi | Historique Calendrier | Divers |
| PIISs                |                         |                        |                     |                                      |                        |                       |        |
| Début de contrat     | Fin prévue              | Type de contrat        | Agent d'insertion   | Type d'étude                         | Date de fin            | Cause d'abandon       |        |

Vous choisissez ensuite le type de contrat (<u>Projet général</u> ou <u>formation</u>) et cliquez sur « Créer ».

| énéficiaire:              |            |
|---------------------------|------------|
| ACQMIN Mathieu (2054)     | ~ <i>P</i> |
| ype de contrat:           |            |
|                           | ✓ P        |
|                           |            |
| rojet général             |            |
| ormation                  |            |
| 🕅 🖣 Page 🛛 1 sur 1 🕨 🕅  🤁 |            |
|                           |            |

suivante).

| Une fois créé, 4 nouveaux         | Général                                                    | Obligations Éva                                                                             | luations        | Services util             | isateurs         |                 |                            |                      |     |               |                   |               |                |
|-----------------------------------|------------------------------------------------------------|---------------------------------------------------------------------------------------------|-----------------|---------------------------|------------------|-----------------|----------------------------|----------------------|-----|---------------|-------------------|---------------|----------------|
| onglet sont accessibles, c'est le | ID:                                                        | /                                                                                           | Bénéf           | iciaire:                  |                  |                 |                            |                      |     |               |                   |               |                |
| corps du contrat.                 |                                                            | 8                                                                                           | JACQ            | MIN Mathieu ()            | 2054)            |                 |                            |                      |     |               |                   |               |                |
|                                   | Contactes Offices Calar                                    | dier- Récordion- CRAS- Intérration                                                          | - Ateliars - No | Nuetlandez - Nuetlandez - | airee - Dannorte | - Configuration | 1. Evnlyrsteir Ster Dénart |                      |     |               |                   |               | athlau Iannmin |
|                                   | PIISs de JACQMIN Mathieu (2054) » PIIS#8 (Mathieu JACQMIN) |                                                                                             |                 |                           |                  |                 |                            |                      |     |               |                   | aneu Jacqnini |                |
|                                   | Go to record                                               |                                                                                             |                 |                           |                  |                 |                            |                      |     |               |                   | Ligne 1 de    |                |
|                                   | Général Obligations                                        | Évaluations Services utilisateurs                                                           |                 |                           |                  |                 |                            |                      |     |               |                   |               |                |
| Vous complétez les différents     | ID:                                                        | Bénéficiaire:                                                                               |                 | × Ø                       | Type de contra   | at:             | × 0                        | Agent d'insertion:   |     | R             | esponsable (SSG): |               | × Ø            |
| champs de l'onglet « Général »    | Type d'étude:                                              | JACQMIN Maulieu (2034)                                                                      | C               | Début de contrat:         | Flojet general   | Fin prévue:     | (isip.Contracts.type)      | ) gime d'évaluation: |     |               | noisii ouisateu   | Langue:       |                |
|                                   | Choisir Type d'étude                                       |                                                                                             | ~ P             |                           | <b>B</b>         |                 | •                          | Trimestrielle        |     |               | <b>ب</b> ک        | Français      | ~              |
| (type q etudes, debut de          | Décidé le:                                                 | Date de signature:                                                                          |                 | Imprimé:                  |                  |                 |                            | Date de fin:         |     | Cause d'aband | lon:              |               | v Ø            |
| contrat, régime                   | stages                                                     |                                                                                             |                 |                           |                  |                 | huts                       |                      |     | Choisii Cause | d abandon         |               |                |
| d'évaluation )                    | B I U ≣≣                                                   | -<br>-<br>-<br>-<br>-<br>-<br>-<br>-<br>-<br>-<br>-<br>-<br>-<br>-<br>-<br>-<br>-<br>-<br>- | 2 🗊             |                           |                  | (*)             | BIU≣≣≣≣                    | 三 連 律   り で          | 2 🗖 |               |                   |               |                |
|                                   |                                                            |                                                                                             |                 |                           |                  |                 |                            |                      |     |               |                   |               |                |
| Vous passez ensuite à l'onglet    |                                                            |                                                                                             |                 |                           |                  |                 |                            |                      |     |               |                   |               |                |
| "Objections » (voir bade          |                                                            |                                                                                             |                 |                           |                  |                 |                            |                      |     |               |                   |               |                |
| « Opligations » (voir page        |                                                            |                                                                                             |                 |                           |                  |                 |                            |                      |     |               |                   |               |                |

11

Astuces : Après avoir complété la date de début et de fin, en sélectionnant le régime d'évaluation, LINO va vous <u>générer automatiquement des dates d'évaluation</u> qui viennent s'ajouter dans vos <u>rendez-vous</u>. Si l'une ou l'autre ne vous convient pas, vous pouvez la modifier manuellement.

( Les champs de l'onglet « Obligations » sont en texte libre.
| Général Obligations Évalu     | ations Services utilisateurs |                             |                          |                  |         |                     |               |                |      |       |     |
|-------------------------------|------------------------------|-----------------------------|--------------------------|------------------|---------|---------------------|---------------|----------------|------|-------|-----|
| Obligations du service social |                              |                             | Obligations du service   | d'insertion      |         | *                   | Obligations d | u bénéficiaire |      |       |     |
| B I ∐   ≣ ≣ ≡   ∷             | 日津津一のペーム                     | Ē                           | B <i>I</i> <u>U</u>  ≣ ≣ | ■ 汪汪 津律          | 9 @ 2 🗊 |                     | B / U         | EEE            | 日日日日 | 9 (2) | 2 🗖 |
|                               |                              |                             |                          |                  |         |                     |               |                |      |       |     |
| Tâches                        |                              |                             |                          |                  |         |                     |               |                |      |       |     |
| Date début                    | Échéance                     | Résumé                      |                          | Auteur           | 1       | Delegated to client | Ėtat          |                |      |       |     |
| 17.01.2016                    |                              | Projet termine dans un mois |                          | ✓Mathieu Jacqmin |         |                     | à faire –     | · 🕲 🔀          |      |       |     |

Dans l'onglet « Evaluations », des dates se sont automatiquement créées selon le <u>régime d'évaluation</u> que vous avez sélectionné au départ (voir champs « Régime d'évaluation »)

<u>Vous pouvez les changer</u> en cliquant dessus et en choisissant des dates qui vous conviennent mieux (*qui vont s'inscrire dans votre calendrier LINO en tant qu'événement*)

Pour « éditer » (fusionner, publiposter) le contrat en version WORD, il suffit de cliquer sur le symbole de

l'imprimante 🖨

| Contacts • Office • Calendrier • Réception • CPAS • Intégration • | Ateliers - Nouvelles demandes - | Questionnaires + Rapports + Configuration + Explor | ateur         |               |
|-------------------------------------------------------------------|---------------------------------|----------------------------------------------------|---------------|---------------|
| PIISs de None » PIIS#8 (Mathieu JACQMIN)                          |                                 |                                                    |               |               |
| Go to record 💌 🕅 🖣 🖗 🦉 🗒 🔘                                        | 9 🔒 🔒 🥖                         |                                                    |               |               |
| Général Obligations <b>Évaluations</b> Services utilisateurs      |                                 |                                                    |               |               |
| Évaluations                                                       |                                 |                                                    |               |               |
| Quand                                                             | Résumé                          | Traité par                                         | Attribué à    | État          |
| <u>mai 18, 2015</u>                                               | Évaluation 1                    | ≠Aurélie MALACORT                                  | Proposé → 🚫 🗐 |               |
| août 18, 2015                                                     | Évaluation 2                    | Aurélie MALACORT                                   |               | Proposé → 📀 🎒 |
| nov. 18. 2015                                                     | Évaluation 3                    | Aurélie MALACORT                                   |               | Proposé 🚫 💐   |

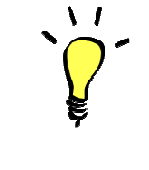

<u>Astuces</u> : Une fois que vous avez imprimé, , tous les champs se figent (deviennent bleu) pour éviter d'effacer des informations. Si vous souhaiter corriger, apporter des modifications à votre PIIS, il faut

le débloquer en appuyant sur l'imprimante avec le rond rouge 🚵. Le principe est le même pour tous les documents imprimables.

### Onglet Orientation Interne

Cet onglet sert à orienter un bénéficiaire vers un atelier SIS, Activons-nous, Laurie Provenzano, cyber-logement, séance d'information,... Bref, tout ce qui existe comme activité de groupe (et même individuelle pour l'orientation vers la psychologue).

Pour proposer une orientation, vous devez tout d'abord **DOUBLE-CLIQUER** sur la <u>ligne vide</u>.

| Personne    Intervenants    Situation familia | le Parcours Compé | étences Freir | s PIIS        | 0.I.      | Stages d'immersion       | RAE | Mise à l'emploi | Historique | Calendrier | Diver |
|-----------------------------------------------|-------------------|---------------|---------------|-----------|--------------------------|-----|-----------------|------------|------------|-------|
| Ateliers d'insertion sociale                  |                   |               |               |           |                          |     |                 |            |            |       |
| Date de la demande                            |                   | Atelier       |               |           |                          |     |                 |            |            |       |
| 02.04.2015                                    |                   | /Trucs        | et astuces    | (15/09/2) | 014 L'Enjeu)             |     |                 |            |            |       |
| 03.04.2015                                    |                   | - Paren       | talité (Entré | es perma  | anentes) (16/07/2014)    |     |                 |            |            |       |
| 28.04.2015                                    |                   | ∠Permi        | s de condui   | e (12/09  | /2014)                   |     |                 |            |            |       |
| 29.07.2015                                    |                   | ✓Créat        | f (Entrées p  | ermanen   | tes) (05/09/2014 L'Enjeu | J)  |                 |            |            |       |
|                                               |                   |               |               |           |                          |     |                 |            |            |       |
| Ateliers d'Insertion socioprofessionnelle     |                   |               |               |           |                          |     |                 |            |            |       |
|                                               |                   | Atolior       |               |           |                          |     |                 |            |            |       |

| Atener:                                                              |     |
|----------------------------------------------------------------------|-----|
|                                                                      | * P |
| Parentalité (Entrées permanentes) (16/07/2014)                       |     |
| Remédiation français/math (Entrées permanentes) (05/09/2014 L'Enjeu) |     |
| PMTIC (29/09/2014 L'Atelier 25)                                      |     |
| Activons-nous (08/09/2014 L'Enjeu)                                   |     |
| Créatif (Entrées permanentes) (05/09/2014 L'Enjeu)                   |     |
| Cup and cook (Entrées permanentes) (05/09/2014 L'Enjeu)              |     |
| Tests de niveau (Entrées permanentes) (05/09/2014 L'Enjeu)           |     |
| Trucs et astuces (15/09/2014 L'Enjeu)                                |     |
| Cyber emploi (entrées permanentes) (09/09/2014 L'Atelier 25)         |     |
| Groupe Hommes (12/09/2014)                                           |     |
| Permis de conduire (12/09/2014)                                      |     |
| Activons-nous (23/02/2015 L'Enjeu)                                   |     |
| H H Deep towel & M 2                                                 |     |

Sélectionner l'orientation souhaitée

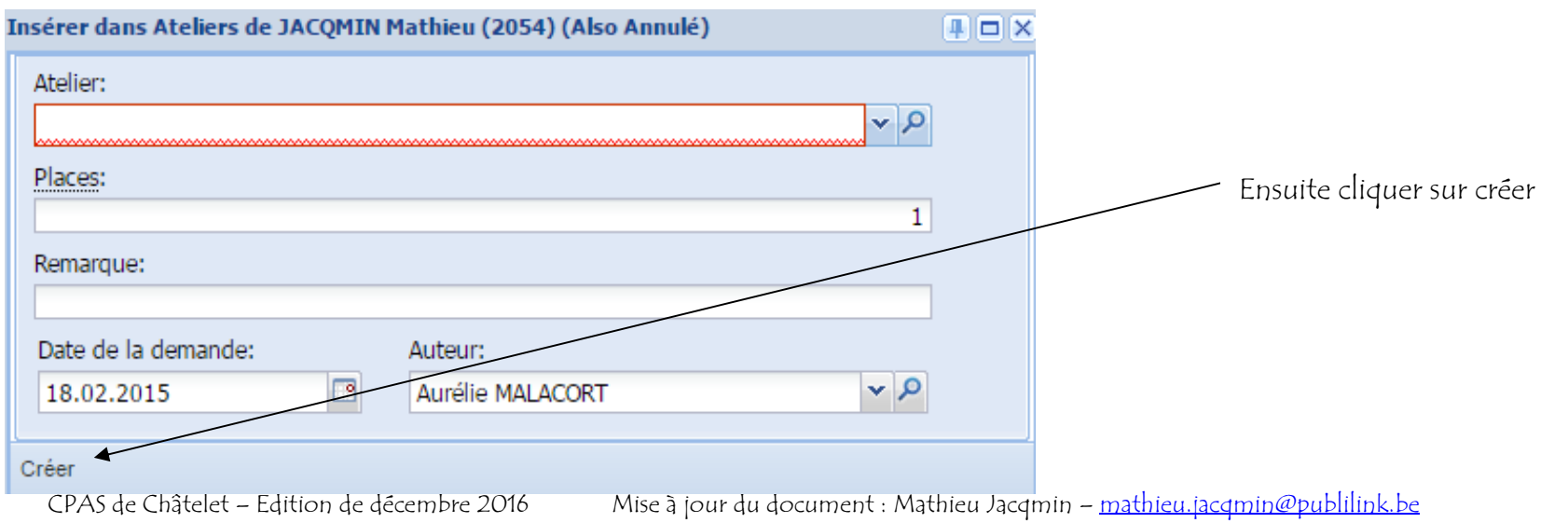

40

L'atelier sélectionné apparaît dans la liste, le gestionnaire de ce dernier n'a plus qu'à cliquer sur l'état de l'orientation. Il peut ainsi refuser ou accepter une personne.

| Contacts - O | ffice - Calendrie | er - Réception - CPA | S▼ Intégratio | n • Ateliers • No                                            | ouvelles | demande | s∙ Que | estionnaires • Rapports • Co | onfiguration - | Explorate                          | ur• Site | <ul> <li>Départ</li> </ul> |            |            |        |  |  |
|--------------|-------------------|----------------------|---------------|--------------------------------------------------------------|----------|---------|--------|------------------------------|----------------|------------------------------------|----------|----------------------------|------------|------------|--------|--|--|
| Bénéficiaire | s (Accompagné     | e) » JACQMIN Mathie  | eu (2054)     |                                                              |          |         |        |                              |                |                                    |          |                            |            |            |        |  |  |
| Go to record |                   | ▼  4 4 ▶             | N @ E         | 0 😂 ሕ 🖯                                                      | •        | 1 ng 🧖  | 3.     |                              |                |                                    |          |                            |            |            |        |  |  |
| Personne     | Intervenants      | Situation familiale  | Parcours      | Compétences                                                  | SIS      | PIISs   | 0.1.   | Demandes d'intervention      | Stages d'im    | mersion                            | RAE      | Mise à l'emploi            | Historique | Calendrier | Divers |  |  |
| Ateliers     |                   |                      |               |                                                              |          |         |        |                              |                |                                    |          |                            |            |            |        |  |  |
| Date de la d | lemande           |                      | Ate           | Atelier 🔺                                                    |          |         |        |                              |                | État                               |          |                            |            |            |        |  |  |
| 18.02.2015   |                   |                      | 10            | Cyber emploi (entrées permanentes) (09/09/2014 L'Atelier 25) |          |         |        |                              |                | Confirmé → Commencé Annulé Demandé |          |                            |            |            |        |  |  |
| · · · · · ·  |                   |                      |               |                                                              |          |         |        |                              |                |                                    |          |                            |            |            |        |  |  |

Nous avons demandé une distinction entre « <u>l'Ateliers d'insertion sociale</u> » et « <u>l'Ateliers d'insertion</u> <u>socioprofessionnelle</u> » étant donné qu'il s'agit de deux étapes différentes du parcours d'insertion.

Les deux tableaux ont le même fonctionnement.

On retrouve dans « l'Ateliers d'insertion socioprofessionnelle » - Mobilité - Activons-Nous - Cyber emploi.

CPAS de Châtelet – Édition de décembre 2016 Mise à jour du document : Mathieu Jacqmin – <u>mathieu.jacqmin@publilink.be</u>

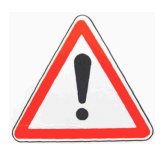

Pour que nos <mark>collègues soient avertis</mark> qu'une orientation vers leur groupe a eu lieu, **il faut attribuer le bénéficiaire au gestionnaire du groupe via l' « onglet Intervenants »**. Il faut choisir la spécificité « Ateliers » (voir fonctionnement de <u>l'onglet Intervenant</u> – p 27)

| Contacts • Office • | - Calendrier    | <ul> <li>Réception - CPAS</li> </ul> | <ul> <li>Intégration</li> </ul> | n• Ateliers• No | ouvelles de          | emandes  ▼ Que         | estionnaires · | <ul> <li>Rapports •</li> </ul> | Configura | ation• Exp        | olorateur • S        | ite • Départ                   | t                     |                                                                                                    | Aurélie MALA          | CORT     |
|---------------------|-----------------|--------------------------------------|---------------------------------|-----------------|----------------------|------------------------|----------------|--------------------------------|-----------|-------------------|----------------------|--------------------------------|-----------------------|----------------------------------------------------------------------------------------------------|-----------------------|----------|
| Bénéficiaires (Ac   | compagné) »     | » JACQMIN Mathieu                    | (2054)                          |                 |                      |                        |                |                                |           |                   |                      |                                |                       | 0                                                                                                    | 9 1 0                 |          |
| Go to record        | ~               | 14 4 P H @                           |                                 |                 | 🖌 • 👘                | 🔹 🛤 👷 💈 🗐 Ligne 1796 r |                |                                |           |                   |                      |                                |                       |                                                                                                    |                       |          |
| Personne Int        | tervenants      | Situation familiale                  | Parcours                        | Compétences     | Freins               | PIIS 0.I               | I. Stages      | d'immersion                    | RAE       | Mise à l'er       | mploi Hist           | orique C                       | alendrier Divers      |                                                                                                    |                       |          |
| État:               |                 | Document id                          | lentifiant:                     |                 | Agents o             | disponibles            |                |                                |           |                   |                      |                                |                       |                                                                                                    |                       | *        |
| Accompagner         | é → Ancien<br>: |                                      |                                 |                 | Nom                  |                        | É              | tat                            | C<br>c    | Dossi…<br>omplèts | Nouv<br>bénéficiaire | Quota<br>nouvelles<br>demandes | Current<br>workload   | Added<br>workload                                                                                               | Added workload<br>(%) |          |
| Choisir Intern      | nédiaire        |                                      |                                 | ~               | Fabrice I            | Dieu                   | A              | Attribuer                      |           | 1                 | 0                    | 1000000                        | 0                     | 0                                                                                                    | 0,02                  | 2        |
| Spécificité:        |                 |                                      |                                 |                 | Christel 2           | Zorzan                 | F              | Attribuer                      |           | 11                | 3                    | 1000000                        | • 0                   | 0                                                                                                    | 0,09                  |          |
| Revenu d'inté       | gration socia   | ale                                  |                                 | ~ P             | Angéliqu             | e CASTRIQUE            | E /            | Attribuer                      |           | 47                | 1                    | 100000                         | 0                     | 0                                                                                                    | 0,45                  | v        |
| Contacts            |                 |                                      |                                 | (*)             | Anoela F<br>Interver | PROTO<br>ntions        | A              | Attribuer                      |           | 14                | 1                    | 100000                         | 0                     | 0                                                                                                    | 0.45                  | ;<br>(*) |
| Organisation        | Personne d      | Coordonnáos                          |                                 |                 | En interv            | ention depuis          | au             |                                | Interver  | nant              | Primai               | e                              | Service               | Cause d'aband                                                                                                   | on                    |          |
| organisation        | contact         |                                      |                                 |                 | 18.02.20             | )15                    |                |                                | Aurél     | ie MALACO         | D                    |                                | Insertion profession. | 1999 - 1999 - 1999 - 1999 - 1999 - 1999 - 1999 - 1999 - 1999 - 1999 - 1999 - 1999 - 1999 - 1999 - 1999 - 1999 - |                       |          |
|                     | [(              | pcsw.ContactsByClient                | .contact_per                    | son)            | 18.02.20             | )15                    |                |                                | Mary      | se BENOIT         | 1                    | (m)                            | -25ans                |                                                                                                    |                       |          |
|                     |                 |                                      |                                 |                 | 27.04.20             | ) <mark>1</mark> 5     | 05.05.201      | 15                             | Sand      | ira GEORG         | ES                   |                                | Insertion profession. | . Transfert ver                                                                                                 | s autre collègue      |          |
|                     |                 |                                      |                                 |                 | 05.05.20             | 15                     |                |                                | Math      | ieu Jacqmii       | n                    |                                | Insertion profession. | N                                                                                                    |                       |          |
|                     |                 |                                      |                                 |                 | 11.05.20             | 15                     | 16.06.201      | 15                             | Arian     | ine DELAY         |                      |                                | Insertion profession. | 4                                                                                                    |                       |          |

### Onglet Stage d'immersion

Pour encoder un stage, vous devez tout d'abord **DOVBLE-CLIQUER** sur la <u>ligne vide</u>.

| Personne    | Intervenants | Situation familiale | Parcours | Compétences | Freins      | PIIS       | 0.I.    | Stages d'immersion |
|-------------|--------------|---------------------|----------|-------------|-------------|------------|---------|--------------------|
| Stages d'in | nmersion     |                     |          |             |             |            |         |                    |
| Début de co | ontrat       | Fin prévue          |          | 3           | Type de sta | ige d'imm  | ersion  |                    |
| 30.03.2015  |              | 10.04.2015          |          |             | Mise en si  | tuation in | terne   |                    |
| 21.09.2015  |              | 02.10.2015          |          |             | Stage d'im  | mersion    | F70 bis |                    |
|             |              |                     |          |             |             |            |         |                    |

Choisir l'organisation, le type de stage (Mise en situation interne ou F7O bis) et son objectif (Découvrir un métier, démontrer des compétences, vérifier les capacités) dans les menus déroulants.

| изетет аанз этадеэ а шинствил ас эмеден. | 11 Hatilica (2034)   | + L A |
|------------------------------------------|----------------------|-------|
| Bénéficiaire:                            |                      |       |
| JACQMIN Mathieu (2054)                   | ✓ Ø                  |       |
| Organisation:                            |                      |       |
| Choisir Organisation                     | ▼P                   |       |
| Type de stage d'immersion:               | Objectif:            |       |
| Choisir Type de stage d'immersic 🗙 🔎     | Choisir Objectif 🗸 🗸 |       |
| Créar                                    |                      |       |
| Cleel                                    |                      |       |

Une fois créé, ce module s'ouvre.

Il faut **le compléter** et **cliquer sur « l'éclair »** 🦻 pour permettre à LINO de générer automatiquement les évènements relatifs au stage (régime d'évaluation).

| ID: Bénéfici                  | aire:                                                   |                            | Responsabl    | le (SSG):            |         | Langue:  |             | Évànam        | ante  |        |            |                     |      |    |
|-------------------------------|---------------------------------------------------------|----------------------------|---------------|----------------------|---------|----------|-------------|---------------|-------|--------|------------|---------------------|------|----|
| 4 JACQMI                      | N Mathieu (2054)                                        | <b>▼</b> <i>P</i>          | Aurélie MA    | LACORT               | v P     | Français | ~           | Ouend         | ciics | Zásumá | Traitá por | Attributé à         | État | 1  |
| Type de stage d'immersion:    | immersion.Contracts.client)                             | Organisation:              | représente    | é par:               | en tant | que:     |             | Quand         |       | lesume | Traile par | Autioue a           | Clat |    |
| Mise en situation interne 🗙 🔎 | Confirmer un projet 🛛 🗙 🔎                               | CPAS de Châtelet (123) 🗙 🔎 | Choisir P     | ersonne 💌 🔎          | Choisir | Fonction | ~           | 1             |       |        |            |                     |      |    |
| Début de contrat:             | Fin prévue:                                             | Rég                        | gime d'évalua | ation:               |         |          |             |               |       |        |            |                     |      |    |
|                               |                                                         | 🔤 ap                       | rès 10 jours  |                      |         |          | * <i>P</i>  |               |       |        |            |                     |      |    |
| Secteur:                      |                                                         | Fonction:                  |               |                      |         |          |             |               |       |        |            |                     |      |    |
| Choisir Secteur               |                                                         | V P Choisir Fonctio        | on            |                      |         |          | * P         |               |       |        |            |                     |      |    |
| persone de référence:         |                                                         | Imprimé:                   |               |                      |         |          |             |               |       |        |            |                     |      |    |
|                               |                                                         |                            |               |                      |         |          |             |               |       |        |            |                     |      |    |
| Décidé le:                    | Date de signature:                                      | Date de fin:               |               | Cause d'abandon:     |         |          | 1 cm 1 cm 1 |               |       |        |            |                     |      |    |
|                               | 3                                                       |                            |               | Choisir Cause d'abar | don     |          | ~ <i>P</i>  |               |       |        |            |                     |      |    |
| responsabilités               |                                                         |                            |               |                      |         |          | 8           |               |       |        |            |                     |      |    |
| BIUEEE                        | 日津健19 10 12 同                                           |                            |               |                      |         |          |             | í             |       |        |            |                     |      |    |
| and the first set of the      | <ul> <li>The second cards in the contraction</li> </ul> |                            |               |                      |         |          |             | Tâches        |       |        |            |                     |      | 8  |
|                               |                                                         |                            |               |                      |         |          |             | Date<br>début | Échéa | Résumé | Auteur     | Delega<br>to client | État |    |
|                               |                                                         |                            |               |                      |         |          |             |               |       |        |            |                     |      | 10 |

# Onglet R.A.E.

L'onglet Recherche Active d'Emploi (RAE) va reprendre les informations liées aux sanctions ONEm (dispenses, exclusions).

C'est aussi dans cet onglet que vous compléterez les bilans techniques et les questionnaires RAE.

| Dispensed from au Ratison Remarque     Dispensed from au     Ratison     Remarque     Exclusions     Exclusions     Ratison     Remarque     Image: Stabular and the stabular and the sta                                                                                                    | 🔲 cherche du travail        | Inoccupé depuis: | Cherche du travail de | puis: Suspendu jus | sque:    | Preuves de recherche                                                                                  |                                |
|----------------------------------------------------------------------------------------------------|-----------------------------|------------------|-----------------------|--------------------|----------|----------------------------------------------------------------------------------------------------|--------------------------------|
| Dispenses Dispensed from          au       Raison       Remarque       13.03.2015       20.04S de       13.03.2015         Exclusions       Exclusions       CA       CA       CA       CA         Exclusions       Au       Raison       Remarque       CA       CA       CA         Exclusions       CA       CA                                                                                                    |                             |                  | 9                     |                    |          | Date                                                                                                  | Organisation                   |
| Dispensed from au Raison Remarque                                                                                                    | Dispenses                   |                  |                       |                    | 8        | 09.03.2015                                                                                            | ✓CPAS de Châte                 |
| Exclusions Exclusions | Dispensed from              | au               | Raison                |                    | Remarque | 13.03.2015                                                                                            |                                |
| Exclusions  Exclusions  Exclusions  au Raison Remarque  Interviews Blan Techniques: 05/03/2015, 24/03/2015  RAE: 05/03/2015, 25/03/2015, 07/09/2015  RAE: 05/03/2015, 07/09/2015  Remarque                                                                                                    |                             |                  |                       |                    |          |                                                                                                    |                                |
| Interviews Bilan Techniques : 05/03/2015, 24/03/2015 ③ RAE : 05/03/2015, 25/03/2015, 07/09/2015 ③                                                                                                    | Exclusions<br>Exclus depuis | au               | Raison                |                    | Remarque |                                                                                                    |                                |
|                                                                                                    |                             |                  |                       |                    |          | Interviews<br>Bilan Techniques : <u>05/03/2015</u> ,<br>RAE : <u>05/03/2015</u> , <u>25/03/2015</u> , | 24/03/2015 ()<br>07/09/2015 () |

٠

| Interviews                                  |
|---------------------------------------------|
| Bilan Techniques : 05/03/2015, 24/03/2015 📀 |
| RAE : 05/03/2015, 25/03/2015, 07/09/2015 📀  |

Le panneau « Interviews » reprend le <del>bilan technique</del> (à compléter) et le questionnaire RAE (à compléter).

Il suffit de cliquer sur le 💿 pour ouvrir un nouveau document.

# Onglet Mise à l'emploi

Le **panneau candidature** vous permet (en double-cliquant sur les cases) d'informer que votre candidat est – intéressé/compétent – par/pour un des postes de travail

Les panneaux « **Mises à** l'emploi Art60§7 » et « **Mise** à l'emploi art 61 » permettent d'encoder les contrats/conventions. Actuellement, c'est Angela Proto qui réalise l'encodage.

Il s'agit d'un panneau qui s'ouvre afin d'y compléter de manière précise toutes les données du contrat.

| Intervenants | Situation familiale      | Parcours                                               | Compétences                                                    | Freins                                                                     | PIIS                                                                                        | 0.I.                                                                                          | Stages d'immersion                                                                                                    | RAE                                                                                                    | Mise à l'emploi                                                                                                    | Historique                                                                                                    | Calendrier                                                                                                    | Divers                                                                                                    | Médiation de dettes                                                                                                    |                                                                                                    |
|--------------|--------------------------|--------------------------------------------------------|----------------------------------------------------------------|----------------------------------------------------------------------------|---------------------------------------------------------------------------------------------|-----------------------------------------------------------------------------------------------|----------------------------------------------------------------------------------------------------|----------------------------------------------------------------------------------------------------|----------------------------------------------------------------------------------------------------|----------------------------------------------------------------------------------------------------|----------------------------------------------------------------------------------------------------|----------------------------------------------------------------------------------------------------|----------------------------------------------------------------------------------------------------|----------------------------------------------------------------------------------------------------|
| res          |                          |                                                        |                                                                |                                                                            |                                                                                             |                                                                                               |                                                                                                    |                                                                                                    |                                                                                                    |                                                                                                    |                                                                                                    |                                                                                                    |                                                                                                    |                                                                                                    |
| e            | Poste de travail         |                                                        |                                                                | Secteur                                                                    |                                                                                             |                                                                                               | Fonc                                                                                                    | tion                                                                                                    |                                                                                                    | Art.60                                                                                                    |                                                                                                    | Art.61                                                                                                    | Remarqu                                                                                                    | ue État de candidature                                                                                                    |
|              |                          |                                                        |                                                                |                                                                            |                                                                                             |                                                                                               |                                                                                                    |                                                                                                    |                                                                                                    |                                                                                                    |                                                                                                    |                                                                                                    | 1                                                                                                    | Inactif                                                                                                    |
|              |                          |                                                        |                                                                |                                                                            |                                                                                             |                                                                                               |                                                                                                    |                                                                                                    |                                                                                                    |                                                                                                    |                                                                                                    |                                                                                                    | 1                                                                                                    | Inactif                                                                                                    |
|              | Intervenants<br>res<br>e | Intervenants Situation familale res e  Poste de travai | Intervenants Situation familale Parcours res e Poste de travai | Intervenants Situation familiale Parcours Compétences res Poste de travail | Intervenants Situation familiale Parcours Compétences Freins res e Poste de travail Secteur | Intervenants Situation familale Parcours Compétences Freins PIIS res Poste de travail Secteur | Intervenants         Situation familiale         Parcours         Compétences         Freins         PIIS         O.I.           res           e         Poste de travail         Secteur         Secteur | Intervenants Situation familiale Parcours Compétences Freins PIIS 0.1. Stages d'immersion res e Poste de travail Fonc | Intervenants     Situation familiale     Parcours     Compétences     Freins     PIIS     O.I.     Stages d'immersion     RAE       res | Intervenants     Situation familiale     Parcours     Compétences     Pries     PIIS     O.I.     Stages d'immersion     RAE     Mise à l'emploi       res       e     Posle de travai     Secteur     Fonction | Intervenants     Situation familale     Parcours     Compétences     Preis     D.I.     Stages d'immersion     RAE     Mise à l'emploi     Historique       res       e     Poste de travail     Secteur     Fonction     Fonction     Art.60 | Intervenants     Situation familae     Parcours     Compétences     Pris     O.I.     Stages d'immersion     RAE     Mise à l'emploi     Historique     Calendrier       res       e     Poste de travail     Secteur     Freins     Secteur       Fonction     Freins     Secteur       Fonction     Freins     Art 60 | Intervenants Situation familale Parcours Compétences Preis PIIS O.I. Stages d'immersion RAE <b>Hise à l'emploi</b> Historique Calendrier Divers<br>res<br>e Poste de travail | Intervenants Situation familiale Parcours Compétences Freins PIIS O.I. Stages d'Immersion RAE Mise à l'emploi Historique Caléndrée Divers Médiation de dettes<br>res e Poste de travai  V Secteur  V Secteur  V Ponction  RAE Mise à l'emploi  Historique Caléndrée Divers  Net Art.61  Remarque |

| Mises à l'emploi art60§ | j7         |             |            |      |                  |              |                 |          |  |
|-------------------------|------------|-------------|------------|------|------------------|--------------|-----------------|----------|--|
| Début de contrat        | Fin prévue | Date de fin | Jours ONSS | Туре | Poste de travail | Organisation | Titulaire (ISP) | Remarque |  |

| Début de contrat | Fin prévue | Date de fin | Jours ONSS | Туре       | Organisation | représenté par | Titulaire (ISP)  | Remarque | Activa      | Tutorat | Région Wallonne | SINE | PTP |
|------------------|------------|-------------|------------|------------|--------------|----------------|------------------|----------|-------------|---------|-----------------|------|-----|
|                  |            |             |            | /Carossier | /SA 3D TOPO  |                | ∠Mathieu Jacqmin |          | <b>[7</b> ] | 1       | 1               | 0    | [7] |

CPAS de Châtelet – Édition de décembre 2016

Mise à jour du document : Mathieu Jacqmin – mathieu.jacqmin@publilink.be

47

| ID:                        | Bénéficiaire:     |         |               |               |     |               | Titulaire (ISP):                      |         |            | Titulair  | e (SSG):        |                  | Langue:           |
|----------------------------|-------------------|---------|---------------|---------------|-----|---------------|---------------------------------------|---------|------------|-----------|-----------------|------------------|-------------------|
| 60                         | JACQMIN Mathieu ( | 2054)   |               |               |     | * P           | Mathieu Jacqmin                       |         | ~ <i>P</i> | Choisi    | r Utilisateur   | × ₽              |                   |
| Poste de travail:          |                   | Type:   |               |               |     | Organisation: |                                       | représe | nté par:   |           |                 | en tant que:     |                   |
| Agent Administratif chez ( | Dialogue 🔽 🔎      | Article | 60§7 classic  | lue           | v P | ASBL Dialogue | · · · · · · · · · · · · · · · · · · · | Choisir | Personne   | h         | ~ <i>P</i>      | Choisir Fonction |                   |
| Début de contrat:          |                   |         | Jours ONSS    | :             |     | Fin prévue:   |                                       |         | Régime     | e d'évalu | ation:          |                  |                   |
| 13.06.2017                 |                   | 8       | 10            |               | *   | 30.06.2017    |                                       |         | Trimes     | strielle  |                 |                  | ~                 |
| Régime de travail:         |                   |         |               | Horaire:      |     |               |                                       |         |            |           | coût horaire:   | tarif (          | de remboursement: |
| Temps partiels autres      |                   |         | v P           | Choisir Horai | e,  |               |                                       |         |            | v P       |                 |                  |                   |
| persone de référence:      | Rer               | marque: |               |               |     |               |                                       |         |            |           | Imprimé:        |                  |                   |
|                            |                   |         |               |               |     |               |                                       |         |            |           |                 |                  |                   |
|                            |                   |         | and a started |               |     | Det           | 1.6                                   |         |            |           |                 |                  |                   |
| Decide le:                 | 1                 |         | ate de signat | ure:          |     | Date          | ede fin:                              |         |            | lause d a | abandon:        |                  |                   |
| 12 05 2015                 |                   | - 1 I   | 13.05.2015    |               |     | 12            |                                       |         |            | Choisir C | lause d'abandon |                  | ×                 |

Le panneau Article 61 se distingue par les possibilités de cocher le type d'activation.

| Activa | Tutorat | 🕑 Région Wallonne |
|--------|---------|-------------------|
|--------|---------|-------------------|

### Onglet Historique

C'est ici que vous pouvez créer ou consulter les <u>rapports en</u> <u>lien avec l'insertion</u> mais aussi **centraliser tous les documents que vous souhaitez télécharger** dans le dossier informatique de la personne (CV, certificats médicaux, attestations de réussites,...).

Pour créer un rapport, DOVBLE-CLIQVEZ sur la ligne vide et compléter l'encart qui apparaît et cliquez sur « Créer ».

Pour le visionner, **DOUBLE-CLIQUEZ** sur une ligne déjà complétée.

| Personne Intervenants Situation | on familiale Parcours | Compétences Freins PIIS O.I. | Stages d'immersion RAE Mise à l'emploi | Historique Calendrier Divers |
|---------------------------------|-----------------------|------------------------------|----------------------------------------|------------------------------|
| Observations                    |                       |                              |                                        |                              |
| Date                            | Heure                 | Etape du suivi               | Type d'observation                     | Subject                      |
| 03.04.2015                      | 10:16                 | ✓Cyber Emploi                | ✓Observations participation groupe     | Cours de langue allemande    |
| 03.04.2015                      | 10:15                 | ✓Suivi - Orientation         | ✓Rapport d'entretien                   |                              |

| Etape du suivi:        |     | Type d'observation: |     |
|------------------------|-----|---------------------|-----|
| Suivi - Orientation    | ~ P | Rapport d'entretien | * P |
| Subject:               |     |                     |     |
|                        |     |                     |     |
| Bénéficiaire:          |     |                     |     |
| JACQMIN Mathieu (2054) |     |                     | ✓ P |
|                        |     |                     |     |

Vous n'avez plus qu'à compléter les informations et enregistrer.

Les collègues déjà intervenants dans le dossier recevront un E-mail pour prévenir de la création ou de la modification d'un rapport.

| )ate:                       | Heure: | Etape du suivi: |            |            |                          | Type d'observation:        |           |     |     |
|-----------------------------|--------|-----------------|------------|------------|--------------------------|----------------------------|-----------|-----|-----|
| 01.10.2015                  | 11:53  | ✓ Activons-Nous |            |            | * P                      | Choisir Type d'observation |           |     | ~ ) |
| lénéficiaire:               |        |                 | Subject:   |            |                          |                            | Important |     |     |
| JACQMIN Mathieu (2054)      |        |                 | • <i>P</i> |            |                          |                            |           |     |     |
| estinataire (Organisation): |        |                 |            |            | Destinataire (Personne): |                            |           |     |     |
| Choisir Organisation        |        |                 |            | ~ <i>P</i> | Choisir Personne         |                            |           |     | ×   |
| uteur:                      |        | Langue:         |            | build tir  | me:                      |                            |           | ID: |     |
| Aathieu Jacqmin             | *      | 2               | ~          |            |                          |                            |           |     | 15  |
| orps du texte               |        |                 |            |            |                          |                            |           |     |     |
| n <i>z</i> u   = = =        |        | 0 0 1 0 0       |            |            |                          |                            |           |     |     |

Pour télécharger un fichier, il suffit de **double-cliquer** sur une ligne vide du panneau « Fichers téléchargés » et d'aller chercher le document que l'on souhaite (de la même manière qu'on annexe un document à un E-mail).

La case « Description » sert à donner un nom au document.

| ype de fichier têlêchargê | Valide jusque               | Nécessaire            | Description | Uploaded by     |
|---------------------------|-----------------------------|-----------------------|-------------|-----------------|
| Permis de conduire        |                             |                       | Télévie     | Mathieu Jacqmin |
|                           |                             |                       |             |                 |
|                           |                             |                       |             |                 |
|                           |                             |                       |             |                 |
|                           |                             |                       |             |                 |
|                           |                             |                       |             |                 |
|                           |                             |                       |             |                 |
|                           |                             |                       |             |                 |
| Insérer dans Fichiers     | téléchargés de JACQMIN Mati | hieu (2054) (Est acti | ve) 4 🗆 🗙   |                 |
| Fichier:                  |                             |                       |             |                 |
|                           |                             |                       | Browse      |                 |
| Choisir Type de fich      | nier téléchargé 💌 🔎         |                       | 19          |                 |
| Description:              |                             |                       |             |                 |
|                           |                             |                       |             |                 |
|                           |                             |                       |             |                 |
|                           |                             |                       |             |                 |
| Créer                     |                             |                       |             |                 |
| Créer                     |                             |                       |             |                 |
| Créer                     |                             |                       |             |                 |

Le panneau « Existing excerpts » est un **historique de tous les documents qui ont été imprimés** . Il suffit de cliquer sur un document pour le faire apparaître.

Existing excerpts

Older: PIIS#8 (Mathieu JACQMIN) (il y a 2 semaines, 1 jour), Stage d'immersion#27 (Mathieu JACQMIN) (il y a 3 semaines, 5 jours), CV (il y a 2 mois, 3 semaines), Stage d'immersion#5 (Mathieu JACQMIN) (il y a 5 mois, 3 semaines)

### Onglet Calendrier

Il est l'historique des tous les rendez-vous, participation aux ateliers...du bénéficiaire.

Toutes les tâches attribuées (par le programme, un collègue ou soi-même) sont également reprises.

| Évènements              |                  |                   |                             |              |  |  |
|-------------------------|------------------|-------------------|-----------------------------|--------------|--|--|
| Quand                   |                  | Traité par        |                             | Résumé       |  |  |
| ven. 06/03/2015 (08:33) |                  | ZAurélie MALACORT |                             | rdv 8h45     |  |  |
| ven. 06/03/2015 (08:45) |                  | ✓Aurélie MALACORT |                             |              |  |  |
| ven. 06/03/2015 (09:15) |                  | Aurélie MALACORT  |                             |              |  |  |
| ven. 06/03/2015 (09:28) |                  | ✓Aurélie MALACORT |                             | rv 9h15      |  |  |
| jeu. 09/04/2015         |                  | ZAurélie MALACORT |                             | Rendez-vous  |  |  |
| mer. 13/05/2015 (15:15) |                  | ZMathieu Jacqmin  |                             | rdv          |  |  |
| mer. 13/05/2015 (15:30) |                  | ✓Mathieu Jacqmin  |                             | rdv          |  |  |
| lun. 18/05/2015         |                  | ZAurélie MALACORT |                             | Évaluation 1 |  |  |
| mar. 18/08/2015         |                  | ∠Mathieu Jacqmin  |                             | Évaluation 2 |  |  |
| lun. 07/09/2015 (12:11) |                  | Aurélie MALACORT  | ✓Aurélie MALACORT           |              |  |  |
| lun. 28/09/2015         |                  | ZAurélie MALACORT | ZAurélie MALACORT           |              |  |  |
| mer. 18/11/2015         |                  | ≥Mathieu Jacqmin  | Évaluation 3                |              |  |  |
|                         |                  |                   |                             |              |  |  |
| Tâches                  |                  |                   |                             |              |  |  |
| Date début              | Auteur           |                   | Résumé                      |              |  |  |
| 17.01.2016              | ✓Mathieu Jacqmin |                   | Projet termine dans un mois |              |  |  |
| 09.11.2016              | Aurélie MALACORT |                   | Projet termine dans un mois |              |  |  |
| 20.05.2017              | Mathieu Jos amin |                   |                             |              |  |  |

### Comment arriver à la liste des bénéficiaires

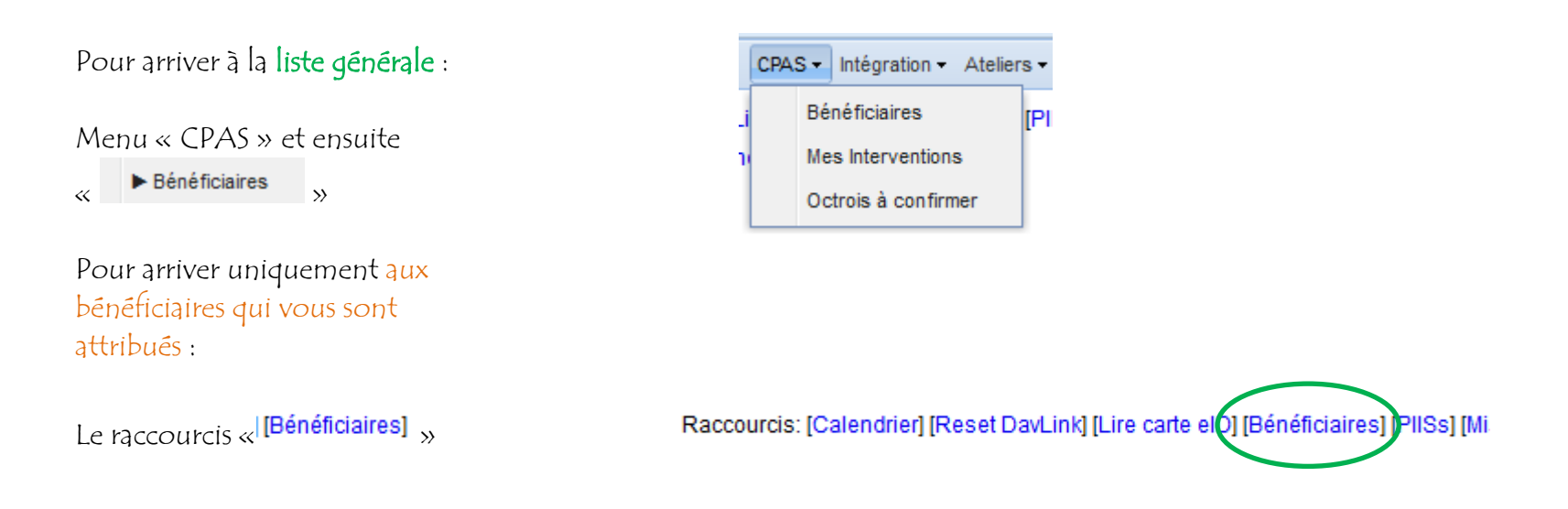

### Enregistrer des rendez-vous

Ce module a pour objectif de préciser à l'accueil de votre institution quel bénéficiaire à rendez-vous avec quel agent.

Pour enregistrer vos rendezvous, cliquez sur le raccourcis « [Rendez-vous aujourd'hui]. »

Une fois dans le module, cliquez sur le rond vert 💿

Vous pouvez également double-cliquer sur la dernière ligne vide du module.

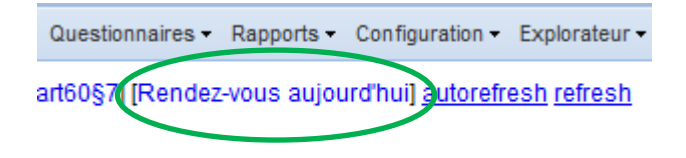

#### mer. 20/01/2016 (20.01.2016)

| Période du:       |              |            |                      | au:             |                      |
|-------------------|--------------|------------|----------------------|-----------------|----------------------|
| 20.01.2016        |              |            | 3                    |                 |                      |
| Traité par:       |              | Att        | ribué à:             |                 |                      |
| Choisir Utilisate | ur           | ✓ P Ch     | oisir Utilisateur    |                 | ~ P                  |
|                   |              | v == 👄 🔒 🔒 | Modifier le modèle d | Fimpression 📰 🚊 | 3 🐗 • 두 📭 📆 🖂 1      |
| Heure de début    | Bénéficiaire | Résumé     | é                    |                 | Traité par           |
|                   | ZVA          | Évaluat    | ion 3                |                 |                      |
| 08:30             |              | 5/16       |                      |                 | Sandra GEORGES       |
| 08:30             | -/LEI        |            |                      |                 | ✓Maryse BENOIT       |
| 09:00             | /CA          | Suivi pr   | ojet formation       |                 | ✓Richard ENDELS      |
| 09:00             | ∠CIF         | rdv        |                      |                 | ✓Laetitia TAMINIAU   |
| 00:00             | ZSK          | RDV        |                      |                 | Marie-Jeanne CLOTUCH |
| 00:00             | -EL          | r-v        |                      |                 | ✓Céline PIRLOT       |
| 00:00             | /CA          |            |                      |                 | ✓Ingrid MARTIAT      |
| 09:00             | 2SC          |            |                      |                 | Carole MARTINEZ      |

Mise à jour du document : Mathieu Jacqmin – mathieu.jacqmin@publilink.be

Inscrire un titre dans « Résumé »

### mettre la date et l'heure

Steban CECCATO

et choisir le bénéficiaire

#### $\rightarrow$ Cliquer sur créer

Vous arriverez sur une page d'information que vous quittez en cliquant sur la croix dans le coin droit pour revenir à l'encodage d'un autre rendez-vous.

#### Vous devez au final appuyer sur le pour confirmer le rendez-vous afin qu'il n'apparaisse pas sur la page

d'accueil.

| POULE      | Incóror dans lun 09/00/20 | 14 (09 00 20) | 14)                |   | 3             |   |
|------------|---------------------------|---------------|--------------------|---|---------------|---|
| MARTIAT    | Résumé:                   |               |                    |   |               |   |
| lle Daubre | Rendez-vous               |               | 100                |   |               |   |
| JASME      | Date début:               | Heure de de   | ébut: Late de fin: |   | Heure de fin: |   |
| CECC       | 08.09.2014                | 13:30         |                    | 3 | ~             | - |
| CECCA      | Type d'événement:         |               | Bénéficiaire:      |   |               |   |
| POULET     | Entretien interne         | ~ \$          |                    |   | ~ 2           |   |
| CECCA      | Créer                     |               |                    |   |               | - |
| ECCA       | Créer                     |               |                    |   |               |   |

|                       | Priorité:                                                                        |
|-----------------------|----------------------------------------------------------------------------------|
| ~ <i>P</i>            | Choisir Priorité                                                                 |
| Actions:<br>Brouillon | → © <mark>ම X</mark>                                                             |
|                       | Notified. Marquer l'évènement comme planifié. Les participants ont été informés. |
|                       | Partenaire                                                                       |

### Créer un atelier/module

La création et la gestion d'un atelier/module de groupe se fait en plusieurs étapes :

Étape 1 : La création et la configuration informatique/technique de la série d'atelier

Étape 2 : La création de votre atelier et ses données fonctionnelles (instructeurs, dates, local...)

Étape 3 : La réalisation d'un calendrier pour votre atelier (combien de fois par mois, semaine, quels jours,...)

Étape 4 : Gérer la liste globale des demandes d'inscription des participants

Étape 5 : Gérer les inscriptions séance par séance

### Étape 1 : La création et la configuration informatique/technique de la série d'atelier

| Chaque gestionnaire         | Contacts • Office • Calendrier • Réception •        | CPAS - Int   | tégration - Ateliers - Nouvelles o | demandes -   | Questionnaires - | Rapports -  | Configuration - | Explorateur - | Site - Dépar |
|-----------------------------|-----------------------------------------------------|--------------|------------------------------------|--------------|------------------|-------------|-----------------|---------------|--------------|
| d'Atelier ou de Module      | Raccourcis: [Calendrier] [Reset DavLink] [L         | ire carte el | D] [Bénéficiaires] [PIISs] [Mise:  | s à l'emploi | art60§7] [Rende  | z-vous aujo | urd'hui] autore | fresh refresh |              |
| peut être amené à créer un  | Salut, Angela!                                      |              |                                    |              |                  |             |                 |               |              |
| nouveau droube              |                                                     |              |                                    |              |                  |             |                 |               |              |
| nouvequ groupe.             | Visiteurs qui m'attendent a<br>Aucun enregistrement |              |                                    |              |                  |             |                 |               |              |
| Cette fonctionnalité est    | Mas randoz yous aujourd'hui                         |              |                                    |              |                  |             |                 |               |              |
| accessible à chaque         |                                                     |              |                                    |              |                  |             |                 |               |              |
| travaillaur                 | Adean enregistrement                                |              |                                    |              |                  |             |                 |               |              |
| Gavameur.                   | Mes tâches 🛛                                        |              |                                    |              |                  |             |                 |               |              |
|                             | Date début                                          |              | <u>Résumé</u>                      |              |                  |             |                 |               |              |
|                             | 06/12/2015                                          |              | Projet termine dans un mois        |              |                  |             |                 |               |              |
|                             | Salle d'attente 🛛                                   |              |                                    |              |                  |             |                 |               |              |
|                             | Depuis                                              | Bénéficiai   | ire                                |              |                  |             |                 | Traité par    |              |
|                             | il y a 31 minutes                                   | PE           |                                    |              |                  |             |                 | Aurélie JASM  | IES          |
| Cliquer sur Atelier dans la | il y a 22 minutes                                   | KA           |                                    |              |                  |             |                 | Christelle Da | ubresse      |
| barre de menu principal     | il y a 21 minutes                                   | HE           |                                    |              |                  |             |                 | Esteban CEC   | CATO         |
| pane de mena principal      | il y a 20 minutes                                   | YC           |                                    |              |                  |             |                 | Maryse BENC   | DIT          |
|                             | il y a 20 minutes                                   | <u>AC</u>    |                                    |              |                  |             |                 | Virginie POU  | <u>LET</u>   |
|                             | il y a 17 minutes                                   | <u>DE</u>    |                                    |              |                  |             |                 | Marie-Jeanne  | e CLOTUCHE   |
|                             | il y a 13 minutes                                   | HA           |                                    |              |                  |             |                 | Aurélie JASM  | <u>ES</u>    |
|                             | il y a 8 mínutes                                    | VA           |                                    |              |                  |             |                 | Laetitia TAMI | NIAU         |
|                             | il y a 5 minutes                                    | <u>M/</u>    |                                    |              |                  |             |                 | Arianne DEL/  | <u>AY</u>    |

Cliquer sur « Séries d'ateliers » pour ouvrir la fenêtre reprenant la liste des Ateliers existant.

C'est via cette fenêtre que vous allez créer vos nouveaux groupes d'ateliers.

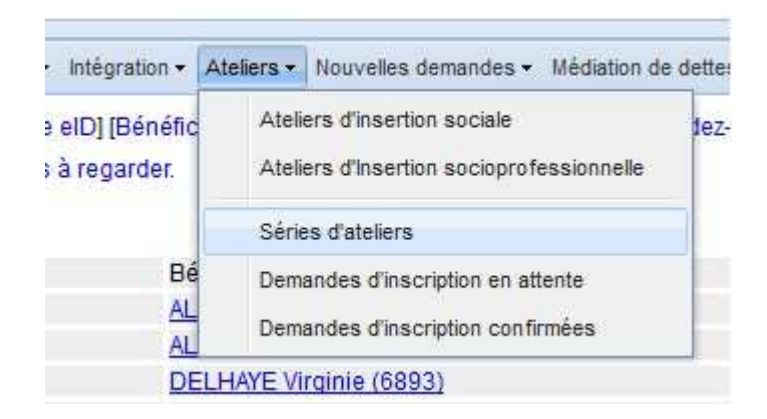

| Contacts - Office - Calen | drier • Réception •      | CPAS - Intégration - Ateliers                   | <ul> <li>Nouvelles d</li> </ul> | lemandes • Questionnaires • | Rapports - Co | nfiguration • Explorateur • Site | ▼ Départ         |                     |                                |                               |         | Aurélie MALACOR          |  |  |
|---------------------------|--------------------------|-------------------------------------------------|---------------------------------|-----------------------------|---------------|----------------------------------|------------------|---------------------|--------------------------------|-------------------------------|---------|--------------------------|--|--|
| Ateliers                  |                          |                                                 |                                 |                             |               |                                  |                  |                     |                                |                               |         | <b>a 1</b>               |  |  |
| Topic:                    |                          | Série d'ateliers:                               |                                 | Endroit:                    |               | Personne:                        | Utilisateur:     | /tilisateur: Ét     |                                |                               | active: |                          |  |  |
| Choisir Topic             | * P                      | Choisir Série d'ateliers                        | * P                             | Choisir Endroit             | * P           | Choisir Personne                 | <b>م</b> ۲       | Choisir Utilisateur | ~ <i>P</i>                     |                               | Y       | <b>v</b>                 |  |  |
|                           | <b>G - +</b>             | s 📀 ¥ 🗉 🤤 🖬 🗲                                   | N A Pag                         | ie 1 de 1 🕨 🕅 🧯             | b.            |                                  |                  |                     |                                |                               | E       | nregistrements 1 - 13 de |  |  |
| Date début                | Série d'ate              | eliers                                          |                                 | Instructor                  |               | Local                            |                  | État                |                                |                               |         |                          |  |  |
| 16.07.2014                | Parental                 |                                                 |                                 |                             |               |                                  |                  | Brouillon -         | Enregistré                     |                               |         |                          |  |  |
| 05.09.2014                | <mark>∠</mark> Remédia   | Remédiation français/math (Entrées permanentes) |                                 |                             |               | ∠L'Enjeu                         | Z'Enjeu Brou     |                     |                                | Brouillon → Enregistré        |         |                          |  |  |
| 29.09.2014                | ∠PMTIC                   |                                                 |                                 |                             |               | L'Atelier 25                     |                  | Brouillon -         | <ul> <li>Enregistré</li> </ul> |                               |         |                          |  |  |
| 08.09.2014                | Activons                 | s-nous                                          |                                 |                             |               | ✓L'Enjeu                         | L'Enjeu Brouille |                     |                                |                               |         |                          |  |  |
| 05.09.2014                | <mark>∠</mark> Créatif ( | Entrées permanentes)                            |                                 |                             |               | ∠L'Enjeu                         | ✓L'Enjeu         |                     |                                | Brouillon → Enregistré        |         |                          |  |  |
| 05.09.2014                | Cup and                  | i cook (Entrées permanentes)                    |                                 |                             |               | L'Enjeu                          |                  |                     |                                |                               |         |                          |  |  |
| 05.09.2014                | ✓Tests de                | e niveau (Entrées permanentes                   | ;)                              |                             |               | ⊁L'Enjeu                         | ≠L'Enjeu         |                     |                                | Brouillon → <u>Enregistré</u> |         |                          |  |  |
| 15.09.2014                | Trucs ef                 | t astuces                                       |                                 |                             |               | L'Enjeu                          |                  | Brouillon -         | Brouillon → Enregistré         |                               |         |                          |  |  |
| 09.09.2014                | ✓Cyber e                 | mploi (entrées permanentes)                     |                                 |                             |               | ∠'Atelier 25                     |                  | Brouillon -         | Enregistré                     |                               |         |                          |  |  |
| 12.09.2014                | Groupe                   | Hommes                                          |                                 |                             |               |                                  |                  | Brouillon -         | <ul> <li>Enregistré</li> </ul> |                               |         |                          |  |  |
| 12.09.2014                | ✓Permis                  | de conduire                                     |                                 |                             |               |                                  |                  | Brouillon –         | Enregistré                     |                               |         |                          |  |  |
| 23.02.2015                | Activons                 | s-nous                                          |                                 |                             |               | ✓L'Enjeu                         |                  | Brouillon –         | <ul> <li>Enregistré</li> </ul> |                               |         |                          |  |  |

Une fois sur cette page, il suffit de cliquer sur le 💿 ou double-cliquer sur la ligne vide.

CPAS de Châtelet – Édition de décembre 2016

Mise à jour du document : Mathieu Jacqmin – <u>mathieu.jacqmin@publilink.be</u>

La série d'atelier sert à configurer/catégoriser l'atelier qui y est dépendant.

Par exemple, l'atelier « Séance d'information » est :

 dans la catégorie « insertion professionnelle »

et a un type d'entrée
 calendrier spécifique afin de le
 lier au comptage des heures
 « Fonds Social Européen »

Pour réellement créer votre atelier participatif dans lequel vous inscrivez des bénéficiaires/participants, il faut double cliquer sur la ligne vide

Attention, plusieurs pages peuvent exister et tout n'est pas visible dans le menu déroulant. Pour voir toutes les pages, il faut ouvrir la fenêtre en cliquant sur en haut à droite du panneau.

| éries d'ateliers » Séand | ce d'inform  | nation               |   |                           |            |            |
|--------------------------|--------------|----------------------|---|---------------------------|------------|------------|
| o to record              | <b>v</b> 1   | k 4 ▶ N 2 🔚 😳 🖯 😑    |   |                           |            |            |
| ID:                      |              | Désignation:         |   |                           | Référence: |            |
|                          | 20           | Séance d'information |   |                           |            |            |
| Layout:                  |              |                      |   | Topic:                    |            |            |
| Ateliers d'Insertion soo | cioprofessio | onnelle              | • | Insertion professionnelle |            |            |
| Type d'entrée calendri   | er:          |                      |   | Manage presences as:      |            | Récurrence |
| Atelier d'insertion prof | essionnelle  | v )                  | Q | Participant               | ~ P        |            |

| 1.0  |    |     |   |    | 4.7 |  |   |   |   |
|------|----|-----|---|----|-----|--|---|---|---|
| 1.20 | cn | нr  | R | ς. | 1.1 |  | 9 | 0 | с |
| 1.11 | ~~ | us. |   |    |     |  | - | ٠ |   |

| Inscription séance d'information                                      |                       |                                      |                            |
|-----------------------------------------------------------------------|-----------------------|--------------------------------------|----------------------------|
| Ateliers                                                              |                       |                                      |                            |
| Information                                                           | Quand                 | Local                                | Times                      |
| Séance d'information (30/09/2016 CPAS - Salle du Conseil - 1er étage) | 30/09/2016-30/09/2016 | ZCPAS - Salle du Conseil - 1er étage | 09:30-12:00                |
| Séance d'information (16/09/2016 CPAS - Salle du Conseil - 1er étage) | 16/09/2016-16/09/2016 | ✓CPAS - Salle du Conseil - 1er étage | 09:30-12:00                |
| Séance d'information (02/09/2016 CPAS - Salle du Conseil - 1er étage) | 02/09/2016-02/09/2016 |                                      | 09:30-12:00                |
| Séance d'information (19/08/2016 CPAS - Salle du Conseil - 1er étage) | 19/08/2016-19/08/2016 | ∠CPAS - Salle du Conseil - 1er étage | 09:30-12:00                |
| Séance d'information (05/08/2016 CPAS - Salle du Conseil - 1er étage) | 05/08/2016-05/08/2016 |                                      | 09:30-12:00                |
| Séance d'information (22/07/2016 CPAS - Salle du Conseil - 1er étage) | 22/07/2016-22/07/2016 | ∠CPAS - Salle du Conseil - 1er étage | 09:30-12:00                |
| Séance d'information (08/07/2016 CPAS - Salle du Conseil - 1er étage) | 08/07/2016-08/07/2016 | ✓CPAS - Salle du Conseil - 1er étage | 09:30-12:00                |
| Séance d'information (24/06/2016 CPAS - Salle du Conseil - 1er étage) | 24/06/2016-24/06/2016 | ✓CPAS - Salle du Conseil - 1er étage | 09:30- <mark>1</mark> 2:00 |
| Séance d'information (10/06/2016 CPAS - Salle du Conseil - 1er étage) | 10/06/2016-10/06/2016 | ✓CPAS - Salle du Conseil - 1er étage | 09:30-12:00                |
| Séance d'information (27/05/2016 CPAS - Salle du Conseil - 1er étage) | 27/05/2016-27/05/2016 | ✓CPAS - Salle du Conseil - 1er étage | 09:30-12:00                |
| Séance d'information (13/05/2016 CPAS - Salle du Conseil - 1er étage) | 13/05/2016-13/05/2016 | ∠CPAS - Salle du Conseil - 1er étage | 09:30-12:00                |
| Séance d'information (29/04/2016 CPAS - Salle du Conseil - 1er étage) | 29/04/2016-29/04/2016 | PCPAS - Salle du Conseil - 1er étage | 09:30-12:0                 |

CPAS de Châtelet – Édition de décembre 2016

Mise à jour du document : Mathieu Jacqmin – mathieu.jacqmin@publilink.be

60

Étape 2 : La création de votre atelier et ses données fonctionnelles (instructeurs, dates, local...)

Par le biais de cette fenêtre, vous allez créer votre atelier en choisissant la série d'atelier qui vous concerne.

| Date début:          |     |                  |            |
|----------------------|-----|------------------|------------|
| 13.12.2016           |     |                  | 13         |
| Série d'ateliers:    |     | Instructeur:     |            |
| Séance d'information | ~ P | Choisir Personne | ~ <i>P</i> |

Il vous reste à **compléter les champs** et <u>enregistrer</u> pour que l'atelier/module apparaisse dans la liste.

| o to record 📉 🖌             |       | 2 🖯 🖸 😔                 | ) 🗉 🤞 |                  |                                       |            |             |
|-----------------------------|-------|-------------------------|-------|------------------|---------------------------------------|------------|-------------|
| Général Rendez-vous Inscrip | tions |                         |       |                  |                                       |            |             |
| Série d'ateliers:           |       |                         |       | Instructeur:     |                                       |            | Date début: |
| Séance d'information        |       |                         | ~ P   | Choisir Personne |                                       | ~ <i>P</i> | 13.12.2016  |
| Inscriptions jusqu'au:      | 3     | Local:<br>Choisir Local |       | ~ P              | Actions:<br>Brouillon → Actif Inactif |            |             |
| Désignation:                |       |                         |       |                  | /                                     |            |             |
| Description:                |       |                         |       |                  |                                       |            |             |
|                             |       |                         |       |                  |                                       |            |             |
|                             |       |                         |       |                  |                                       |            |             |
|                             |       |                         |       |                  |                                       |            |             |

Pour qu'il apparaisse dans la liste des ateliers pour inscrire des participants, il faut le rendre actif.

CPAS de Châtelet – Édition de décembre 2016

Mise à jour du document : Mathieu Jacqmin – <u>mathieu.jacqmin@publilink.be</u>

### Étape 3 : La réalisation d'un calendrier pour votre atelier (combien de fois par mois, semaine, quelles jours,...)

Ensuite, l'onglet **Rendez-vous** va vous permettre de prévoir toutes les futures séances (évènements) liées à votre atelier. Dans notre exemple, l'atelier a lieu plusieurs fois par semaine. Cet onglet sert de calendrier de votre atelier.

| Généri I Rendez-vous In a | riptions             |                        |            |                |             |          |                     |
|---------------------------|----------------------|------------------------|------------|----------------|-------------|----------|---------------------|
| Places disponibles.       | Nombre d'évènements: | Generate events until: |            |                | Récurrence: |          |                     |
|                           |                      | 22.06.2016             |            |                | chaque jour |          |                     |
| 🔽 Lundi                   | 📝 Mardi              | E                      | V Mercredi | 🔽 Jeudi        | 🗾 Vendredi  | 🗾 Samedi |                     |
| Évènements                |                      |                        |            |                |             |          |                     |
| Quand                     |                      | Résumé                 | Т          | raité par      | Attribué à  |          | Actions             |
| lun. 29/02/2016 (09:00)   |                      | Atelier 1              | 2          | Arianne DELAY  |             |          |                     |
| lun. 07/03/2016 (13:30)   |                      | Atelier 2              | 2          | Arianne DELAY  |             |          | ⊽ Notified → 🥯 💥 😫  |
| mar. 08/03/2016 (09:00)   |                      | Atelier 3              | 1          | Arianne DELAY  |             |          | ⊽ Brouillon → 🔘 🤤 🗙 |
| mer. 09/03/2016 (09:00)   |                      | Atelier 4              | ~          | Arianne DELAY  |             |          | ⊽ Proposé → 🥝       |
| dim. 13/03/2016 (09:00)   |                      | Atelier 5              | 2          | Arianne DELAY  |             |          | ⊽ Proposé → 📀       |
| lun. 14/03/2016 (09:00)   |                      | Atelier 6              | /          | Arianne DELAY  |             |          | ⊽ Proposé → 🥝       |
| mar. 15/03/2016 (09:00)   |                      | Atelier 7              | 2          | Arianne DELAY  |             |          | Proposé →           |
| mer: 16/03/2016 (09:00)   |                      | Atelier 8              | /          | Arianne DELAY  |             |          | ⊽ Proposé → 🥝       |
| dim. 20/03/2016 (09:00)   |                      | Atelier 9              | /          | Arianne DELAY  |             |          | ⊽ Proposé → 🥝       |
| lun. 21/03/2016 (09:00)   |                      | Atelier 10             | 2          | Arianne DELAY  |             |          | ⊽ Proposé → 🥝       |
| mar: 22/03/2016 (09:00)   |                      | Atelier 11             | /          | Arianne DELAY  |             |          | ⊽ Proposé → 🎯       |
| mer. 23/03/2016 (09:00)   |                      | Atelier 12             | 2          | Arianne DELAY  |             |          | ▽ Proposé → 🥝       |
| dim. 27/03/2016 (09:00)   |                      | Atelier 13             | 2          | Arianne DELAY  |             |          | ⊽ Proposé → 🥝       |
| lun. 28/03/2016 (09:00)   |                      | Atelier 14             | 1          | Arianne DELAY  |             |          | ⊽ Proposé → 🥝       |
| mar. 29/03/2016 (09:00)   |                      | Atelier 15             | 2          | Arianne DELAY  |             |          | ⊽ Proposé → 🎯       |
| mer 30/03/2016 (00-00)    |                      | Ataliar 16             |            | Arianne DEL AV |             |          | T D                 |

### Étape 4 : Gérer la liste globale des demandes d'inscription des participants

L'onglet Inscriptions vous permet de choisir les participants parmi les demandes d'inscription qui ont été faites. Vous devez alors confirmer ceux qui participeront (colonne Actions).

| Général Rendez- pus Inscriptions |                                    |             |                                                                                                    |                             |
|----------------------------------|------------------------------------|-------------|----------------------------------------------------------------------------------------------------|-----------------------------|
| Inscriptions                     |                                    |             |                                                                                                    |                             |
| Date de la demande               | Bénéficiaire                       | Places used | Remarque                                                                                                    | Actions                     |
| 16/09/2015                       | TILMANT Mike Loic (3181)           |             | <ol> <li>1 lére orientation validation de compétences ensuite Activons nous pour une<br/>découverte formation</li> </ol> | Confirmé → Demandé Commencé |
| 29/09/2015                       | JOUNIAUX Angélique Claudine (4143) |             | 1                                                                                                    | Confirmé → Demandé Commencé |
| 06/10/2015                       | AKKULAK Birgul (148)               |             | 1                                                                                                    | Confirmé → Demandé Commencé |
| 27/10/2015                       | ADNET Christopher Dany (141)       |             | 1 confirmation projet                                                                                                    | Confirmé Demandé Commencé   |
| 10/11/2015                       | GILIOTTA Angélique (4136)          |             | 1                                                                                                    | Confirmé → Demandé Commencé |
| 23/11/2015                       | MOUMEN Othmane (2272)              |             | 1                                                                                                    | Confirmé → Demandé Commencé |
| 24/11/2015                       | KANMAZ Cibel (4123)                |             | 1                                                                                                    | Confirmé → Demandé Commencé |
| 10/12/2015                       | UZUN Emine (2447)                  |             | 1                                                                                                    | Confirmé → Demandé Commencé |
| 10/12/2015                       | COLETTI Patricia (3001)            |             | 1                                                                                                    | Confirmé → Demandé Commencé |
| 20/01/2016                       | BERO Audrey (222)                  |             | 1                                                                                                    | Confirmé → Demandé Commencé |
| 20/01/2016                       | STEVAUX Laëtitia Françoise (3183)  |             | 1                                                                                                    | Confirmé → Demandé Commencé |
| 04/02/2016                       | SCHOUPPE Sarah (1970)              |             | 1                                                                                                    | Confirmé Demandé Commencé   |
| 04/02/2016                       | MOTTET Laetitia (3539)             |             | 1                                                                                                    | Confirmé → Demandé Commencé |
| 04/02/2016                       | BOUCHE Grégory (5015)              |             | 1                                                                                                    | Confirmé → Demandé Commencé |
| 08/02/2016                       | GROSJEAN Audrey (3644)             |             | 1                                                                                                    | Terminé                     |
| 09/02/2016                       | DESPONTIN Marie-Ange Irma (3937)   |             | 1                                                                                                    | Commencé → Terminé          |
| 10/02/2016                       | WÉRY Grégory Jacquy (938)          |             | 1                                                                                                    | Confirmé → Demandé Commencé |
| 11/02/2016                       | VANHEUVERSWYN Kévin (4927)         |             | 1                                                                                                    | Confirmé → Demandé Commencé |
| 11/02/2016                       | DE PAUW Grégory (3855)             |             | 1                                                                                                    | Confirmé → Demandé Commencé |

Pour encoder/supprimer des participants de cette liste, vous pouvez soit passer par les onglets « Personne » ou « Orientation interne » du dossier individuel du bénéficiaire, soit ouvrir la liste par ce panneau en cliquant sur

CPAS de Châtelet – Édition de décembre 2016 Mise à jour du document : Mathieu Jacqmin – <u>mathieu.jacqmin@publilink.be</u>

### Étape 5 : Gérer les inscriptions séance par séance

Quand vous cliquez sur l'une de vos séances d'un jour déterminé (voir étape 3), vous arrivez à cette page. == Pour générer la liste des présences des participants sélectionnés (voir étape 4), vous devez cliquer sur ce bouton : 💌 🚺 🔹 🕨 🖉 🔚 📀 \ominus 🖨 🖓 Modifier le modèle d'Impression 🐰 🔳 🤞 👻 🗄 🔓 🕞 🦻 Go to record Général Plus Bénéficiaire: Type d'entrée calendrier: Résumé: v p Atelier d'insertion sociale Atelier 2 Choisir Bénéficiaire. Date de fin: Date début: Heure de début: Heure de fin: Traité par: Attribué à: Y ٩ v O 07.03.2016 9 13:30 16:00 Y Arianne DELAY Choisir Utilisateur. Priorité: Local: Classe d'accès: non blog v p CPAS - Salle polyvalente - 1er étage Choisir Priorité.. Public Liế à: Actions: Activons-nous (29/02/2016 CPAS - Salle polyvalente - 1er étage) 🗸 Notified 🛶 🥹 💢 🙆 Description: Présences Bilan de départ Rôle Partenaire Actions Adnet Christopher Dany Participant Arriver Invité - Accepter Rejeter Participant Akkulak Biroul Arriver Invité - Accepter Rejeter Bero Audrey Participant Arriver Invité - Accepter Rejeter ✓Bouche Grégory Participant Arriver Invité - Accepter Rejete ∧Caria Mateo Participant Arriver Invité - Accepter Rejete Coletti Patricia →Participant Arriver Invité - Accepter Rejeter ✓De Pauw Grégory Participant Arriver Invité - Accepter Rejeter ✓Degrève Nathalie →Participant Arriver Invité - Accepter Rejeter ✓Participant ✓Despontin Marie-Ange Irma Arriver Invité → Accepter Rejete Di Lorenzo Luca Giuseppe Participant Arriver Invité → Accepter Rejeter

La gestion des présences va se marquer dans l'onglet calendrier du dossier du bénéficiaire et aura un effet sur le comptage des heures pour le panneau Fonds Social Européen (voir page suivante).

CPAS de Châtelet – Édition de décembre 2016 Mise à jour du document : Mathieu Jacqmin – <u>mathieu.jacqmin@publilink.be</u>

Fonds Social Européen...

### Médiation de dettes

Pour éviter de devoir encoder chaque dépense et revenu, vous pouvez créer un **budget modèle**.

Vous le créer en allant dans le menu Configuration → Médiation de dettes → Budget modèle

Ensuite il faut aller dans le menu Configuration → Système → Paramètres du site → onglet Général et le sélectionner dans la liste déroulante Budget Modèle

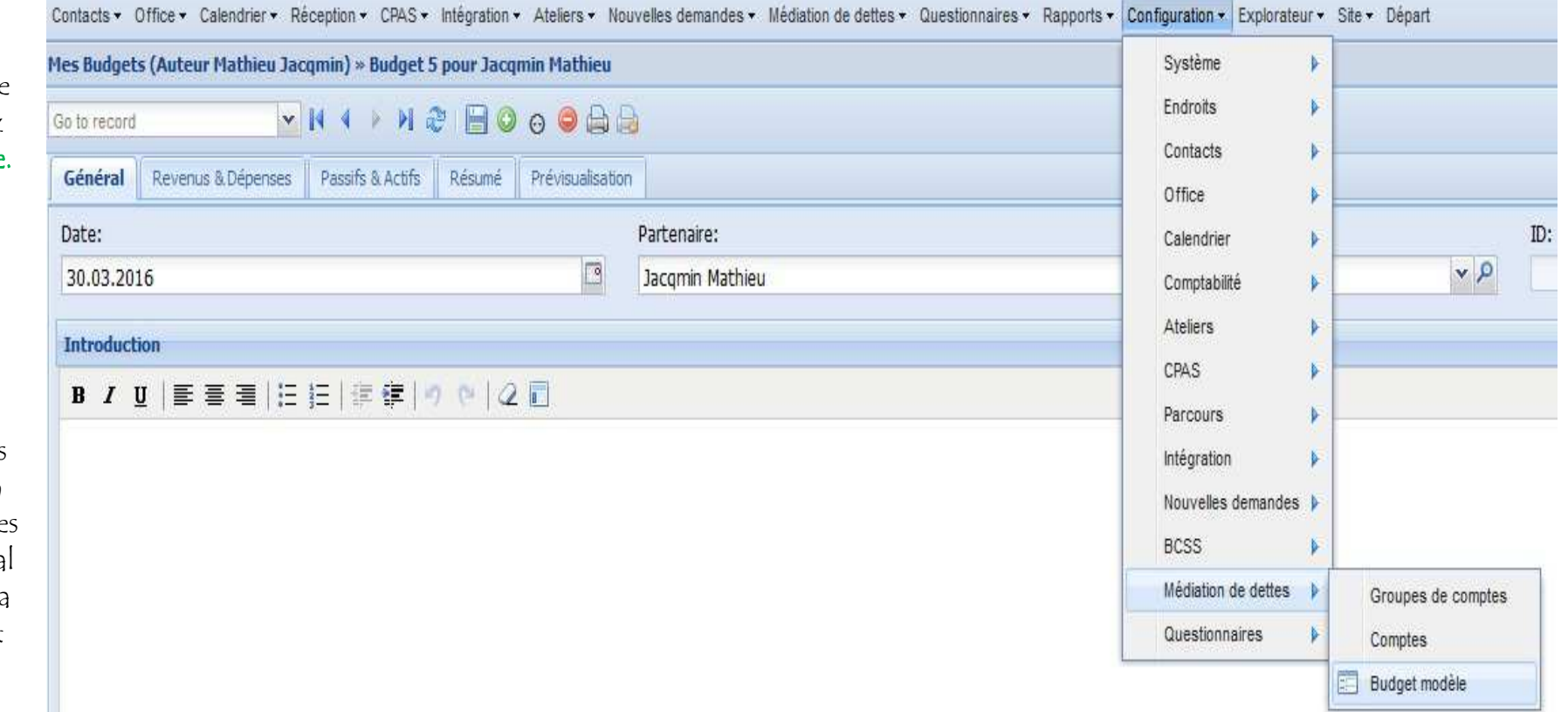

# Elaborer un budget pour un bénéficiaire

|                                                   | Personne  | Intervenants      | Situation famil | ale Parcours | Compétences | Freins  | PIIS    | O.I. Stages             | d'immersion 📗 RAI        | E Mise à l'emplo           | i Historique | Calendrier | Divers | Médiation de dettes |
|---------------------------------------------------|-----------|-------------------|-----------------|--------------|-------------|---------|---------|-------------------------|--------------------------|----------------------------|--------------|------------|--------|---------------------|
| Chaque bénéficiaire à un<br>opalet Médiation de   | Is partne | er of these budge | ets:            |              |             |         |         |                         |                          |                            |              |            |        |                     |
| dettes dans son dossier                           | D         | Auteur            |                 | Imprimé      |             | Date    |         | imprimer liste<br>to-do | Imprimer lignes<br>vides | Inclure revenus<br>annuels | Introduction |            |        |                     |
| individuel.                                       | 0         | 7                 |                 |              |             |         |         |                         |                          |                            |              |            |        |                     |
| Pour commencer                                    | _/        |                   |                 |              |             |         |         |                         |                          |                            |              |            |        |                     |
| l'élaboration du budget,                          |           |                   |                 |              |             |         |         |                         |                          |                            |              |            |        |                     |
| double-cliquez sur la                             |           |                   | Insérer da      | ns Is partne | er of these | budgets | : de Ja | icqmin Math             | hieu                     |                            | <b>₽</b> □×  |            |        |                     |
| ligne vide                                        |           |                   | Partena         | ire:         |             |         |         |                         |                          |                            | _            |            |        |                     |
|                                                   |           |                   | Jacqmir         | n Mathieu    |             |         |         |                         |                          | ~ <i>S</i>                 |              |            |        |                     |
| Vous ouvrez ainsi une<br>fenètre dans laquelle il |           |                   | Date:           |              | -           | Aute    | eur:    |                         |                          |                            | 4            |            |        |                     |
| suffit de cliquer sur Créer                       |           |                   | 20.12.          | 2016         | 3           | Mat     | hieu Ja | acqmin                  |                          | ~ <i>P</i>                 |              |            |        |                     |
|                                                   |           |                   | Créer           |              |             |         |         |                         |                          |                            |              |            |        |                     |

### L'onglet général vous

permet d'insérer en texte libre quelques annotations.

| Général   | Revenus & Dépenses | Passifs & Actifs | Résumé | Prévisualisation |                 |
|-----------|--------------------|------------------|--------|------------------|-----------------|
| Date:     |                    |                  |        |                  | Partenaire:     |
| 20.12.20  | 16                 |                  |        | 9                | Jacomin Mathieu |
|           |                    |                  |        |                  |                 |
| Introduct | ion                |                  |        |                  |                 |

#### L'onglet Revenus et Dépenses c'est l'encodage du budget mensuel de bénéficiaire (hors dettes).

La colonne Période est la fraction qui mensualise les montants. Par exemple, la prime de fin d'année est payée en un montant unique mais il faut la diviser par 12 si on veut un budget mensuel juste.

Cette notion est importante pour les deux prochains onglets.

| Dépenses                                                                      |                                                                                                    |         |        |          |
|-------------------------------------------------------------------------------|----------------------------------------------------------------------------------------------------|---------|--------|----------|
| Compte                                                                        | Description                                                                                                    | Montant | Acteur | Périodes |
| ✓(111 - Charges mensuelles fixes) Prêt hypothécaire                           | Prêt hypothécaire                                                                                                    |         |        | 1        |
| ≥(112 - Charges mensuelles fixes) Loyer                                       | Loyer                                                                                                    |         |        | 1        |
| (113 - Charges mensuelles fixes) Electricité                                  | Electricité                                                                                                    |         |        | 1        |
| /(114 - Charges mensuelles fixes) Téléphone/GSM                               | Téléphone/GSM                                                                                                    |         |        | 1        |
| (115 - Charges mensuelles fixes) Chauffage (gaz/mazout)                       | Chauffage (gaz/mazout)                                                                                                    |         |        | 1        |
| →(116 - Charges mensuelles fixes) Cotisations syndicales                      | Cotisations syndicales                                                                                                    |         |        | 1        |
| (117 - Charges mensuelles fixes) Cotisations mutuelles                        | Cotisations mutuelles                                                                                                    |         |        | 1        |
| (118 - Charges mensuelles fixes) Pension alimentaire                          | Pension alimentaire                                                                                                    |         |        | 1        |
| (119 - Charges mensuelles fixes) Abonnement scolaire                          | Abonnement scolaire                                                                                                    |         |        | 1        |
| ≥(121- Charges mensuelles variables) Nourriture                               | Nourriture                                                                                                    |         |        | 1        |
| (122 - Charges mensuelles variables) Frais scolaires                          | Frais scolaires                                                                                                    |         |        | 1        |
| (123 - Charges mensuelles variables) Frais médicaments                        | Frais médicaments et pharmaceutiques                                                                                                    |         |        | 1        |
| /(124 - Charges mensuelles variables) Vêtements                               | Vêtements                                                                                                    |         |        | 1        |
| >(125 - Charges mensuelles variables) Charges locatives                       | Charges locatives                                                                                                    |         |        | 1        |
| ✓(126 - Charges mensuelles variables) Entretien et équipe                     | Entretien et équipement du ménage                                                                                                    |         |        | 1        |
| >(127 - Charges mensuelles variables) Frais de transport                      | Frais de transport                                                                                                    |         |        | 1        |
| (128 - Charges mensuelles variables) Loisirs - culture                        | Loisirs - culture                                                                                                    |         |        | 1        |
| Revenus                                                                       |                                                                                                    |         |        |          |
| Compte                                                                        | Description                                                                                                    | Montant | Acteur | Périodes |
| ✓(611 - Revenus mensuels fixes) Salaire                                       | Salaire                                                                                                    |         |        | 1        |
| ✓(612 - Revenus mensuels fixes) Allocations de chômage                        | Allocations de chômage                                                                                                    |         |        | 1        |
| 2(613 - Revenus mensuels fixes) Indemnités de mutuelle                        | Indemnités de mutuelle                                                                                                    |         |        | 1        |
| (614 - Revenus mensuels fixes) Allocations pour person                        | Allocations pour personne handicapee                                                                                                    |         |        | 1        |
| ≥(615 - Revenus mensuels fixes) Revenu d'intégration soc                      | Revenu d'intégration sociale                                                                                                    | _       |        | 1        |
| 2(616 - Revenus mensuels fixes) Pension - rente                               | Pension - rente                                                                                                    |         |        | 1        |
| 2(617 - Revenus mensuels fixes) Pension alimentaire                           | Pension alimentaire                                                                                                    |         |        | 1        |
| (618 - Revenus mensuels fixes) Allocations familiales                         | Allocations familiales                                                                                                    |         |        | 1        |
| ≥(619 - Revenus mensuels fixes) Autres                                        | Autres                                                                                                    |         |        | 1        |
| 2(621 - Revenus périodiques) Prime de fn d'année                              | Prime de fn d'année                                                                                                    |         |        | > 12     |
|                                                                               | 25 15 4 K ( 1 K ( 1 K ( |         |        | 40       |
| (622 - Revenus périodiques) Congés payés                                      | Congés payés                                                                                                    |         |        | 14       |
| /(622 - Revenus périodiques) Congés payès /(623 - Revenus périodiques) Rentes | Congés payés<br>Rentes                                                                                                    |         |        | 12       |

L'onglet Passifs et Actifs c'est l'encodage du des créances/dettes Et des biens/détentions de valeurs monétaires qui ne rapportent pas de revenus..

C'est dans le panneau Passifs que vous inscirvez chaque montant total d'une créance/dette et son remboursement mensuel (Montant mensuel)

| Général Revenus & Dépenses Passifs | & Actifs Résumé Prévisualisation | n        |                |                        |            |                 |
|------------------------------------|----------------------------------|----------|----------------|------------------------|------------|-----------------|
| Passifs                            |                                  |          | $\checkmark$   |                        |            | 7               |
| Compte                             | Partenaire                       | Remarque | Montant Acteur | Debt collection agency | distribuer | Montant mensuel |
| ✓(711) Créancier                   |                                  |          |                |                        |            | 0               |
| ✓(711) Créancier                   |                                  |          |                |                        |            | 0               |
| ✓(711) Créancier                   |                                  |          |                |                        |            | 0               |
| /(711) Créancier                   |                                  |          |                |                        |            | 0               |
| ✓(711) Créancier                   |                                  |          |                |                        |            | 0               |
| ≥(711) Créancier                   |                                  |          |                |                        |            | 0               |
| √(711) Créancier                   |                                  |          |                |                        |            | 0               |
| ✓(711) Créancier                   |                                  |          |                |                        |            | 0               |
| ✓(711) Créancier                   |                                  |          |                |                        |            | 0               |
|                                    |                                  |          |                |                        |            | 0               |
| √(711) Créancier                   |                                  |          |                |                        |            | 0               |
| ✓(711) Créancier                   |                                  |          |                |                        |            | 0               |
|                                    |                                  |          |                |                        |            |                 |

| Actifs                   |          |         |        |       |       |
|--------------------------|----------|---------|--------|-------|-------|
| Compte                   | Remarque | Montant | Acteur | Move  | To Do |
| 2(211) Bien immobilier   |          |         |        | ▼ @   |       |
| ✓(214) Véhicule          |          |         |        | 🔺 🔻 😐 |       |
| ✓(215) Matériel mobilier |          |         |        | A 🔻 e |       |
| (212) Actions            |          |         |        | A 🔻 0 |       |
| ✓(213) Obligations       |          |         |        | A 🔻 🖂 |       |
| 2(216) Autre             |          |         |        | A @   |       |

L'onglet Résumé c'est le <u>calcul mensualisé</u> de votre encodage.

Attention à bien cocher la case « <mark>Inclure revenus annuels</mark> » pour qu'il divise les montants pour lesquels une période déterminée (12 dans l'exemple de la prime de fin d'année en page 70).

| Général Revenus & Dépenses Passifs & Actifs Résumé | Prévisualisation |              |                         |                       |                        |
|----------------------------------------------------|------------------|--------------|-------------------------|-----------------------|------------------------|
| Revenus & dépenses                                 |                  | (*)          | Conclusion              |                       |                        |
| Description                                        | Montant          |              |                         |                       |                        |
| Revenus mensuels                                   |                  | 1 900.00     |                         |                       |                        |
| Revenus annuels (700.00 / 12)                      |                  | 58.33        |                         |                       |                        |
| Dépenses mensuelles                                |                  | -847.00      |                         |                       |                        |
| Taux mensuel pour crédits en cours                 |                  | -200.00      |                         |                       |                        |
| Montant restant pour crédits et dettes             |                  | 911.33       |                         |                       |                        |
|                                                    |                  |              |                         |                       |                        |
|                                                    |                  |              |                         |                       |                        |
| Paccife                                            |                  |              |                         |                       |                        |
| 10383                                              |                  | <u>[20</u> ] |                         |                       |                        |
| Description                                        | Montant          |              |                         |                       |                        |
| Créancier                                          |                  | 800,00       |                         |                       |                        |
| Passits                                            |                  | 800,00       |                         |                       |                        |
|                                                    |                  |              |                         |                       |                        |
|                                                    |                  |              |                         |                       |                        |
|                                                    |                  |              |                         |                       |                        |
|                                                    |                  |              |                         |                       |                        |
| Actifs                                             |                  | \$           |                         |                       |                        |
| Description                                        | Montant          |              |                         |                       |                        |
| Bien immobilier                                    |                  | 150 000,00   |                         |                       |                        |
| Véhicule                                           |                  | 18 000,00    |                         |                       |                        |
| Matériel mobilier                                  |                  | 1 000,00     |                         |                       |                        |
| Actifs                                             |                  | 169 000,00   |                         |                       |                        |
|                                                    |                  |              | Montant à répartir: In  | primé:                | Total debt:            |
|                                                    |                  |              | 0                       |                       |                        |
|                                                    |                  |              | V                       |                       |                        |
|                                                    |                  |              | Inclure revenus annuels | Imprimer lignes vides | 🛅 imprimer liste to-do |

CPAS de Châtelet – Édition de décembre 2016

Mise à jour du document : Mathieu Jacqmin – <u>mathieu.jacqmin@publilink.be</u>
## Le dernier **onglet Prévisualisation** est un tableau (figé) qui reprend l'ensemble des données introduites. Il **permet une édition Word et si besoin, une impression**.

| Général | Revenus & Dépenses | Passifs & Actifs | Résumé | Prévisualisation |
|---------|--------------------|------------------|--------|------------------|
| 26.7    | and a state        |                  |        |                  |
| Données | s introduites      |                  |        |                  |